# 新世代のコンピュータへようこそ。

#### 著作権情報

Hewlett-Packard製品およびサービスに対する保証は、当該製品およびサービスに付属の規定に明示的に記載されているものに限られます。 本書のいかなる内容も、当該保証に新たに保証を追加するものではありません。本書の内容につきましては万全を期しておりますが、本書 の技術的あるいは校正上の誤り、省略に対して責任を負いかねますのでご了承ください。

HP以外によって製造された装置上のソフトウェアの使用または信頼性につきましては、責任を負いかねますのでご了承ください。

本書には、著作権によって保護された所有権に関する情報が掲載されています。本書のいかなる部分も、HPの書面による承諾なしに複写、 複製、あるいは他言語へ翻訳することはできません。

本製品は、日本国内で使用するための仕様になっており、日本国外で使用される場合は、仕様の変更を必要とすることがあります。

本書に記載されている製品情報は、日本国内で販売されていないものも含まれている場合があります。

Hewlett-Packard Company P.O. Box 4010 Cupertino, CA 95015-4010 USA

Copyright © 2008 Hewlett-Packard Development Company, L.P.

MicrosoftおよびWindowsは、米国Microsoft Corporationの米国およびその他の国における登録商標です。WindowsロゴおよびWindows Vista は、米国Microsoft Corporationの米国およびその他の国/地域における商標または登録商標です。

HPはテクノロジの合法的な使用を推進しており、HPの製品を著作権法で許可されていない目的で使用することを是認も推奨もいたしません。本書の内容は、将来予告なしに変更されることがあります。

コンピュータの準備 HP TouchSmart PC 初版 2008年7月 製品番号:466925-291 日本ヒューレット・パッカード株式会社

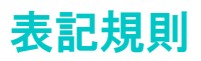

次の項では、この文書で使用されている表記規則について説明します。

### 警告、注意、および注

このガイドの全体にわたって、文章にアイコンが付いている場合があります。これらの文章は警告、注意、および注 を示し、次のように使用されています。

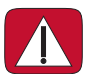

警告:その指示に従わないと、人体への傷害や生命の危険を引き起こす恐れがあるという警告事項を表します。また、その指示に従わないと、装置が破損して永久に使用できなくなったり、データが完全に失われて復元できなくなったりする恐れがある警告事項を表します。

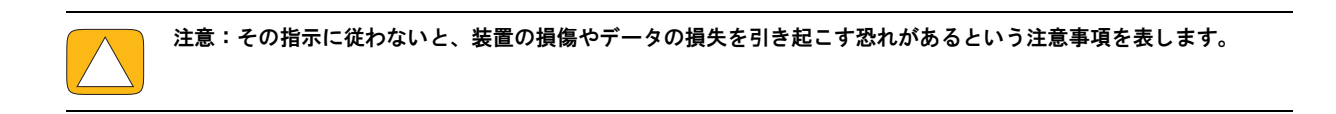

注:補足情報を表します。

# 目次

| HP TouchSmart PCの情報の参照先             | . viii |
|-------------------------------------|--------|
| HP TouchSmart PCについて                | 1      |
| HP TouchSmart PCの特長                 | 1      |
| HP TouchSmart PCの前面および右側面           | 2      |
| HP TouchSmart PCの左側面                | 4      |
| コネクタ カバーの取り外し                       | 4      |
| HP TouchSmart PCの背面                 | 5      |
| 動作インジケータ ランプ                        | 6      |
| 電源の接続                               | 7      |
| ケーブルの処理                             | 7      |
| コンピュータ スタンドの角度の調節                   | 9      |
| ワイヤレス キーボード/マウスの使用                  | 9      |
| ワイヤレス キーボード/マウスの同期                  | . 10   |
| HP TouchSmart PCの電源投入および切断          | . 11   |
| HP TouchSmart PCの電源投入               | . 11   |
| HP TouchSmart PCの電源切断               | . 12   |
| 電源設定の変更                             | . 12   |
| インターネットへの接続                         | . 12   |
| 無線ネットワークのセットアップ                     | . 13   |
| 有線ネットワークのセットアップ                     | . 14   |
| Bluetoothデバイスの使用                    | . 15   |
| 間接照明の調整                             | . 15   |
| ハードウェアおよびソフトウェアの追加                  | . 16   |
| HP TouchSmart PCハードウェアのアップグレード      | . 16   |
| HP TouchSmartソフトウェアの更新              | . 16   |
| CD/DVDドライブの使用                       | . 16   |
| Windows Media Centerセットアップ ウィザードの完了 | . 17   |
| Windows Media Centerでのリモコンの使用       | . 17   |
| サウンド オプション                          | . 18   |
| アナログ スピーカの接続                        | . 18   |
| デジタル スピーカまたはオーディオ レシーバの接続と有効化       | . 19   |
| スピーカの音量の調整                          | . 20   |
| Windows Media Centerのサウンドの設定        | . 21   |
| ヘッドフォンの使用                           | . 21   |
| マイクの使用                              | . 21   |
| ヘッドセットの使用                           | . 21   |
| MP3プレーヤの接続                          | . 21   |
| プリンタの接続                             | . 21   |
| セキュリティ ロックの取り付け                     | . 22   |
| HP TouchSmart PCの画面のクリーニング          | . 23   |
| 安全で快適なコンピュータの利用                     | . 24   |
| 使用済みコンピュータ ハードウェアのリサイクル             | . 24   |
| PCリサイクルシール                          | . 24   |

| HP TouchSmartソフトウェアの使用                                         | . 25                         |
|----------------------------------------------------------------|------------------------------|
| HP TouchSmartソフトウェアとは                                          | . 25                         |
| HP TouchSmartソフトウェアの起動                                         | . 25                         |
| HP TouchSmartソフトウェアでの操作                                        | . 26                         |
| オンスクリーン キーボードの使用                                               | . 28                         |
| HP TouchSmartソフトウェアのカスタマイズ                                     | . 29                         |
| タイルの移動                                                         | 29                           |
| HP TouchSmartへのソフトウェア プログラム ショートカットの追加                         | . 29                         |
| HP TouchSmartへのWebサイト リンクの追加                                   | . 30                         |
| 表示/非表示にするタイルの選択                                                | 30                           |
| 追加したタイルの編集または削除                                                | 31                           |
| 上述の「And And And And And And And And And And                    | 31                           |
| HP TouchSmartピクチャ                                              | 31                           |
| 写直ライブラリへの写直の追加                                                 | 32                           |
| 写真フィンクク やみそこの 通知                                               | 32                           |
| う スライド ショーの表示                                                  | 32                           |
| Spanfichへの写直のアップロード                                            | . 02<br>                     |
| Shaphan W字具のアプクロート                                             | . 00<br>33                   |
| ラ呉の印刷                                                          | . 55<br>                     |
| ラミの編末<br>写直のCDまたけDVDの作成                                        | 25                           |
| 今長のCDなたなDVDの作成                                                 | . 35                         |
| TH Toocholling Tell の 選切                                       | 36                           |
| 目来 ノイン ノリの迭状                                                   | 24                           |
| CDの舟生                                                          | . 30                         |
| クナイナ 小ダノ                                                       | . 37<br>20                   |
| の気に入りの曲のフレイリストの1F成                                             | . 30<br>20                   |
| ノレイリストの冉生                                                      | . აი<br>აი                   |
| ノレイリストの削除<br>                                                  | . აი<br>აი                   |
| 百栄フイノフリからの田の削除                                                 | . 39                         |
| 「<br>〒 衆 C D の 作 成                                             | . 39                         |
|                                                                | . 40                         |
| コンビューダへの動画の追加                                                  | . 40                         |
|                                                                | . 40                         |
| Webカメフを使用した動画の作成                                               | . 41                         |
| YouTubeへの動画のアップロート                                             | . 41                         |
| 動画の取り込み、編集、およい書さ込み<br>□ □ □ □ □ □ □ □ □ □ □ □ □ □ □ □          | . 42                         |
| DVDの冉生                                                         | . 43                         |
| Webカメラおよびマイク                                                   | . 43                         |
| Webカメラの動画およひスナッフショットの取り込み                                      | . 44                         |
| ビテオ チャットまたは電話会議の実施                                             | . 44                         |
|                                                                | . 45                         |
| カレンダー イベントのスケジュール設定およびアラームの設定                                  | . 45                         |
| カレンダー イベントの表示                                                  | . 46                         |
| カレンダー イベントの削除                                                  | . 46                         |
| HP IouchSmartカレンダーとMicrosoft Windows Vistaカレンダーとの同期            | . 46                         |
| HP TouchSmartメモ                                                | . 46                         |
| 手書きメモまたはキーボード入力メモの作成                                           | . 47                         |
| 音声メモの作成                                                        | . 48                         |
| テキスト メモおよび音声メモの削除                                              | . 48                         |
| HP TouchSmart時計                                                | 10                           |
| 時計の表示(最大3か所すで)                                                 | /                            |
|                                                                | . 49                         |
| HP TouchSmart RSSリーダー                                          | . 49<br>. 50                 |
| HYBROXAR (最大のかり)まで)<br>HP TouchSmart RSSリーダー<br>RSSフィードのセットアップ | . 49<br>. 50<br>. 50         |
| HP TouchSmart RSSリーダー<br>RSSフィードのセットアップ<br>RSSフィードのリストのインポート   | . 49<br>. 50<br>. 50<br>. 50 |

| Windowsのデスクトップおよびその他のソフトウェアでの項目選択 | 53 |
|-----------------------------------|----|
| ソフトウェアのクイック リファレンス表               | 54 |
| 索引                                | 57 |

# HP TouchSmart PCの情報の参照先

| 情報の種類                                                                                                    | 参照先                                                                                                    |
|----------------------------------------------------------------------------------------------------|----------------------------------------------------------------------------------------------------|
| ■ HP TouchSmart PCをセットアップする                                                                                                    | 「クイック セットアップ』                                                                                                    |
| <ul> <li>コンピュータ ハードウェアの機能について調べる</li> <li>インターネットに接続する</li> <li>HP TouchSmart やその他のソフトウェアについて調べる</li> </ul>                                    | 「コンピュータの準備』(この<br>ガイド)                                                                                                    |
| <ul> <li>コンピュータの部品をアップグレードまたは交換する</li> </ul>                                                                                                   | <ul> <li>『アップグレード ガイド』</li> <li>注:印刷物の説明書の中にこのガイドが含まれていない場合は、Windows Vistaのスタート ボタン → [ヘルプとサポート]→[ユーザ ガイド]アイコンの順にタップします</li> </ul> |
| <ul> <li>工場出荷時の設定に戻す</li> <li>コンピュータの保証規定を参照する</li> <li>サポート窓口に問い合わせる</li> </ul>                                                               |                                                                                                    |
| <ul> <li>Microsoft<sup>®</sup> Windows Vista<sup>®</sup>オペレーティング シ<br/>ステムの使い方を調べる</li> <li>コンピュータ ハードウェアおよびソフトウェア<br/>の一般的な問題を解決する</li> </ul> | <ul> <li>[Windowsヘルプとサポート]</li> <li>Windows Vista のスタート<br/>ボタン()→[ヘルプとサポー<br/>ト]の順にタップします</li> </ul>                              |
| <ul> <li>電子版の説明書およびお使いのコンピュータ モ<br/>デルの仕様を調べる</li> <li>オプション製品を購入する、または問題の解決方<br/>法をさらに探す</li> </ul>                                           | HPのサポートWebサイト:<br>http://www.hp.com/<br>support/<br>Windows Vistaのスタート<br>ボタン()→[ヘルプとサポー<br>ト]→[オンライン ヘルプ]アイ<br>コンの順にタップします        |

# **HP TouchSmart PC**について

### HP TouchSmart PCの特長

HP TouchSmart PCは、タッチ操作が可能な、ハイビジョン\*22型ワイド ディスプレイ搭載の高パフォーマン スコンピュータです。このスリムでスタイリッシュなコンピュータは、タッチ操作が可能なほか、Webカメ ラ、CD/DVDの再生および作成機能、間接照明、USBコネクタ、IEEE 1394、メディア カード リーダ、高音質 スピーカなどが組み込まれています。

HP TouchSmart PCには、指先ひとつでデジタル ライフを楽しめる優れたタッチ ソフトウェアが搭載されてい ます。ワンタッチで好きな音楽を聴いたり、デジタル写真を編集したり、お気に入りのホーム ビデオを見た りできます。詳しくは、25ページの「HP TouchSmartソフトウェアの使用」を参照してください。

機能および構成はモデルによって異なります。お使いのコンピュータによっては、このガイドの図や説明と 完全に一致しない場合があります。

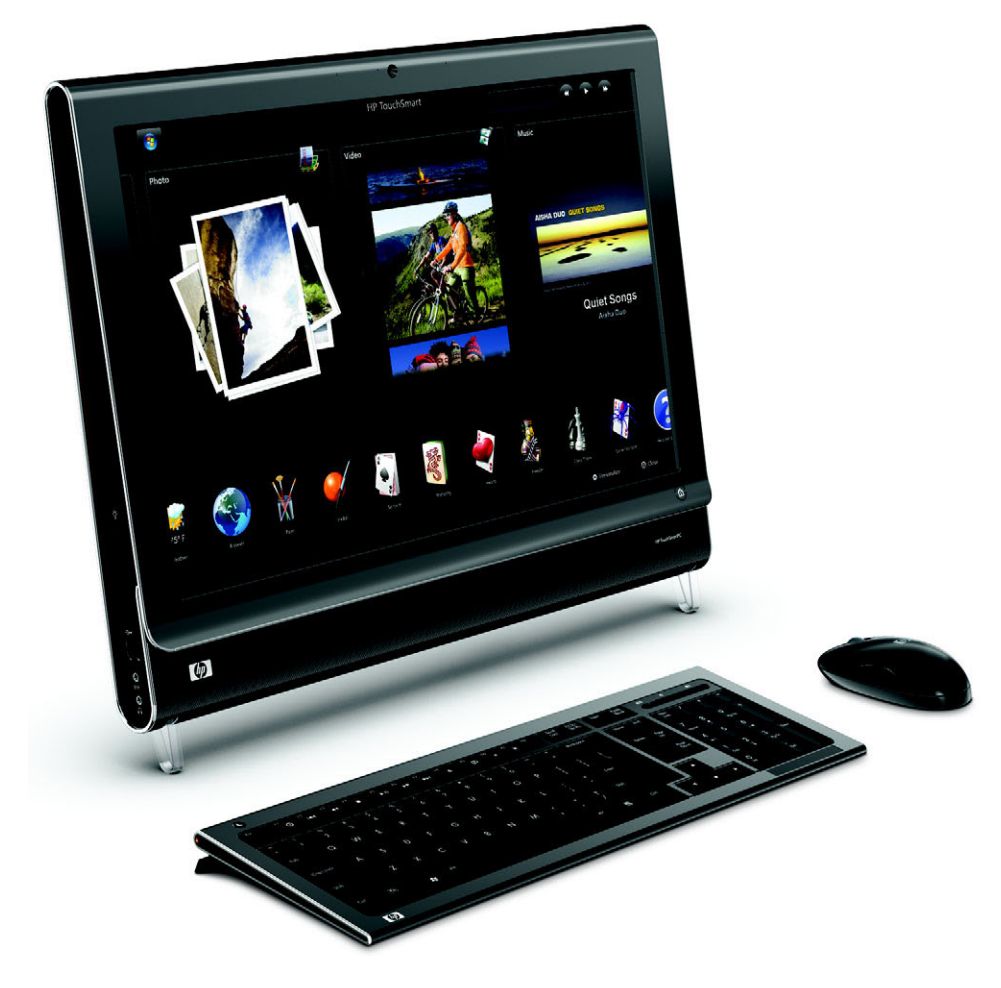

<sup>\*</sup> ハイビジョン(HD)映像を表示するにはHDコンテンツが必要です。現在販売されているDVDの多くは、HD映像に対応していません。

### HP TouchSmart PCの前面および右側面

機能および構成はモデルによって異なります

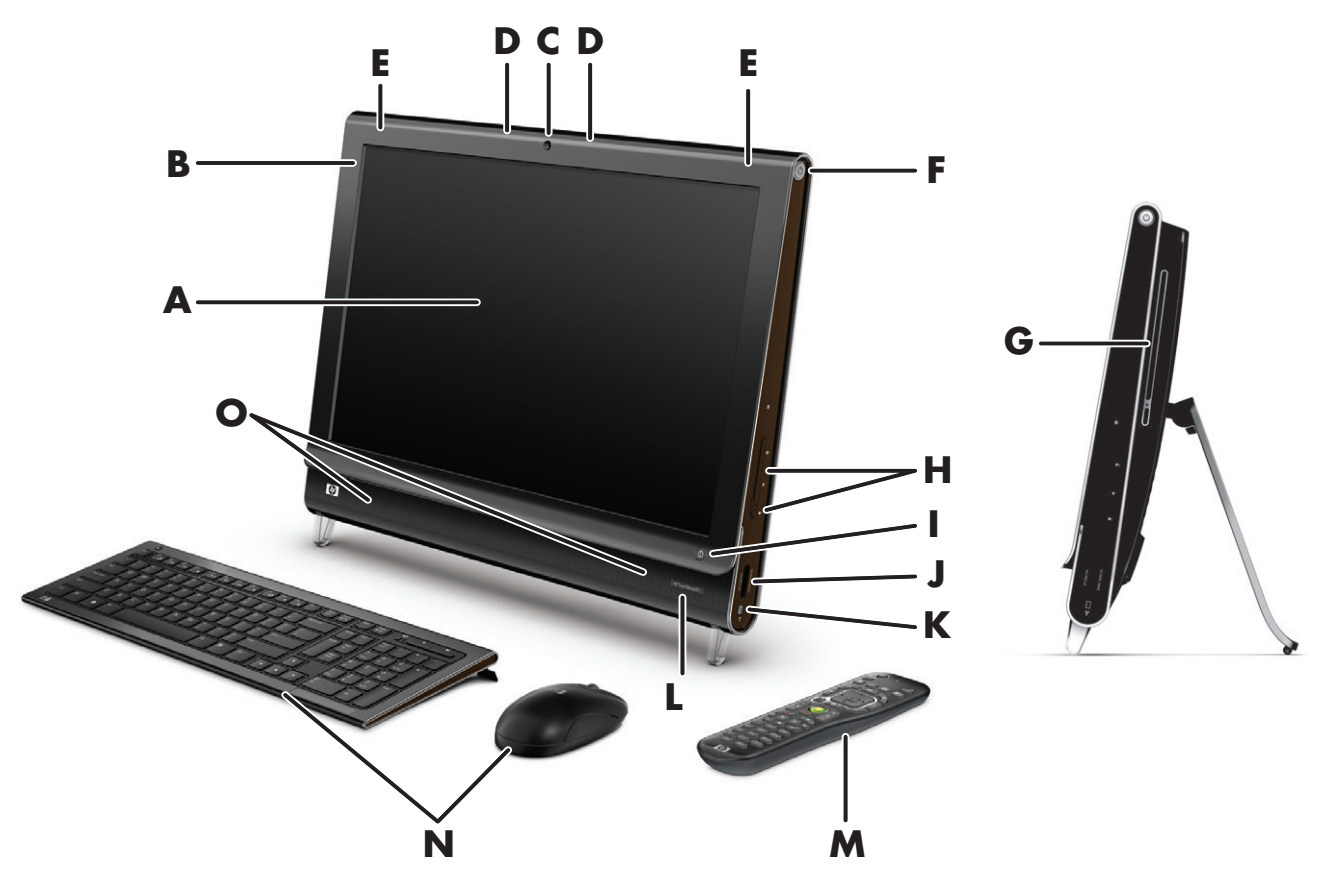

|                         | 名称                      | 説明                                                                                                    |  |  |  |
|-------------------------|-------------------------|----------------------------------------------------------------------------------------------------|--|--|--|
| A タッチ センサ内蔵<br>液晶ディスプレイ |                         | 最新鋭の56 cmワイド画面ハイビジョン ディスプレイにHP BrightViewテクノロ<br>ジが組み込まれています。* HP BrightViewテクノロジによりディスプレイのコン<br>トラストと鮮明度が上がるため、色彩がより明るくなり、迫力ある映像を楽しめ<br>ます。さらに、1680×1050の高解像度、および5ミリ秒の高速応答時間を実現<br>しています** |  |  |  |
|                         |                         | ディスプレイは、タッチ操作がしやすいように最適化されています。指先<br>だけでHP TouchSmartのすべての操作が可能です。ガラス パネルは、耐久<br>性があると同時に応答性にも優れています。HP TouchSmartソフトウェア<br>による簡単タッチ操作でデジタル ライフをお楽しみください                                    |  |  |  |
|                         |                         | * ハイビジョン (HD) 映像を表示するにはHDコンテンツが必要です。現在販売されているDVD<br>の多くは、HD映像に対応していません<br>**部品の製造元が提供する仕様に基づきます。実際のパフォーマンスは異なる場合があります                                                                       |  |  |  |
| В                       | Bluetooth<br>(一部のモデルのみ) | Bluetooth対応デバイスに接続する場合に使用します。図では、Bluetoothの内部の<br>位置を示しています(外部からは見えません)                                                                                                    |  |  |  |
| C                       | Webカメラ                  | 表示、電子メールでの送信、および動画共有サイトへのアップロードが可能なビ<br>デオとスナップショットを作成します。内蔵Webカメラおよびマイクを使用し<br>て、友人や家族とビデオ チャットを行います*<br>* インターネットへの接続が必要です                                                                |  |  |  |

|   | 名称                                               | 説明(続き)                                                                                                    |  |  |
|---|--------------------------------------------------|----------------------------------------------------------------------------------------------------|--|--|
| D | マイク                                              | Webカメラ ビデオのサウンド録音や、インスタント メッセンジャーまたは<br>チャット ソフトウェアを使用したオンラインでのビデオ チャットには、内蔵の<br>デジタル マイクを使用します。マイクは、周囲の雑音を取り除いて、よりクリ<br>アなサウンドを提供するように設計されています。コンピュータから0.5 mまで<br>の距離内の音声を録音できます                                                                                             |  |  |
| E | 内蔵無線LAN                                          | 既存の無線ネットワークと内蔵無線LAN機能を使用して、インターネットに接続<br>します。図では、無線LANの内部の位置(上部左右)を示しています(外部から<br>は見えません)<br>無線LANは、IEEE 802.11 b/g/n(pre-n)をサポートします                                                                                                    |  |  |
| F | 電源/スリープ ボタン<br>し                                 | HP TouchSmart PCの電源を入れるとき、またはスリープ モードに<br>するときに、電源/スリープ ボタンを押します。コンピュータの<br>電源を切るには、Windows Vistaのスタート ボタン (の)→ロック アイコンの隣<br>にある矢印ボタン→[シャットダウン]の順に選択します                                                                                                    |  |  |
| G | スロットローディング<br>式CD/DVDドライブ(背<br>面パネルの側面にあり<br>ます) | お気に入りのDVDを観たり、CDコレクションを聴いたりします。また、CDや<br>DVDにデータを書き込みます*<br>DVD-RAM、CD-R/RW、およびDVD+/-R/RWの読み取りと書き込みを行います<br>CD-ROM、DVD-ROM、CDオーディオ、2層(DL)DVD+/-R、DVD-ビデオ、およ<br>びビデオCDの読み取りと再生を行います                                                                                            |  |  |
|   |                                                  | * HPはテクノロジの合法的な使用を推進しており、HPの製品を著作権法で許可されていない目<br>的で使用することを是認も推奨もいたしません                                                                                                    |  |  |
| Н | 音量およびミュート<br>(消音)調節機能                            | 音量を上げたり、下げたり、ミュート(消音)したりします                                                                                                    |  |  |
| I | HP TouchSmartボタン                                 | HP TouchSmart PCを起動して、HP TouchSmartソフトウェアを開きます。コン<br>ピュータがすでに起動している場合にこのボタンを押すと、HP TouchSmartソフ<br>トウェアが開きます。音楽、写真、ビデオ、インターネットなどにすばやくアク<br>セスできます。HP TouchSmartボタンでコンピュータの電源を切ることはできま<br>せん                                                                                   |  |  |
| ſ | メモリ カード リーダ                                      | 内蔵のメモリ カード リーダを使用して、メモリ カードに保存された写真および<br>その他のファイルに簡単にアクセスできます<br>サポートされる形式には、xDメディア (xD)、Secure Digital (SD)、Secure Digital<br>High Capacity (SDHC)、マルチメディア カード (MMC)、メモリ スティック<br>(MS)、メモリ スティックPRO (MS-Pro) などがあります<br>メモリ カード リーダは、MiniSD、RS-MMC、MicroSD、MS-Duo、およびMS Duo |  |  |
| К | IEEE 1394                                        | Proの各メモリ カードのアダプタもサポートします<br>デジタル ビデオ カメラなどからビデオを転送するための、4ピンのコネクタで<br>す                                                                                                    |  |  |
| L | 赤外線レシーバ                                          | *<br>赤外線(IR)レシーバはコンピュータ前面の右下隅にあります。リモコンの信号<br>を受信します                                                                                                    |  |  |
| Μ | リモコン                                             | コンピュータ前面の右下隅にある赤外線レシーバにリモコンを向けて、<br>Windows Media Centerのオプション間を移動します                                                                                                    |  |  |
| Ν | ワイヤレス キーボード /<br>マウス                             | スリムなデザインのワイヤレス キーボードおよびマウスは、HP TouchSmart PC<br>の下にぴったり収まります                                                                                                    |  |  |
| 0 | 内蔵スピーカ                                           | 音楽を聴いたり、ホーム ビデオやDVDを観たりするときに、内蔵の高音質ステ<br>レオ スピーカを使用して、迫力のある音声を楽しめます                                                                                                    |  |  |

### **HP TouchSmart PC**の左側面

機能および構成はモデルによって異なります

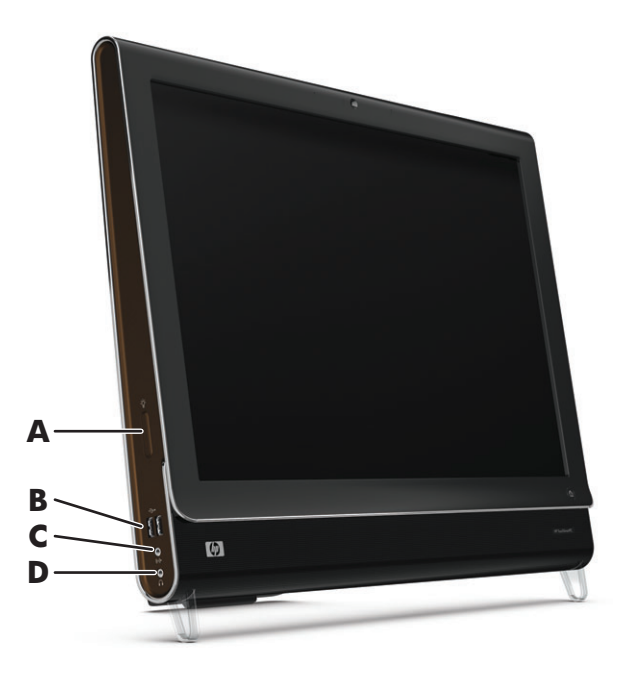

|   | コネクタ            | 機能                                                         |
|---|-----------------|------------------------------------------------------------|
| Α | 間接照明ボタン         | コンピュータの下部に取り付けられている間接照明のオン/オフなどができます                       |
| В | USB 2.0         | プリンタ、外付けハードドライブ、デジタル カメラ、MP3プレーヤなどのUSB 2.0<br>対応デバイスを接続します |
| С | オーディオ ライン<br>入力 | MP3プレーヤなどのオーディオ プレーヤを接続します                                 |
| D | ヘッドフォン          | ヘッドフォンを接続して、音楽を聴くことができます                                   |

#### コネクタ カバーの取り外し

コンピュータ背面にあるコネクタ カバーを取り外すには、カバーの左下のすきまに指を入れて、ゆっくりと 手前に引きます。コネクタ カバーを取り付けるには、カバーの右端のフックをコンピュータのスロットに合 わせて、カチッという音がするまで押します。

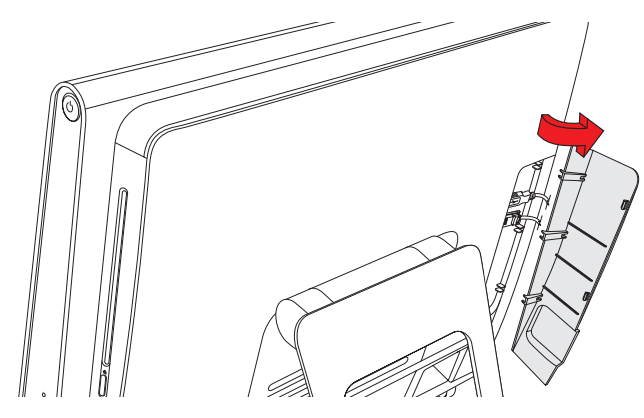

### HP TouchSmart PCの背面

機能および構成はモデルによって異なります

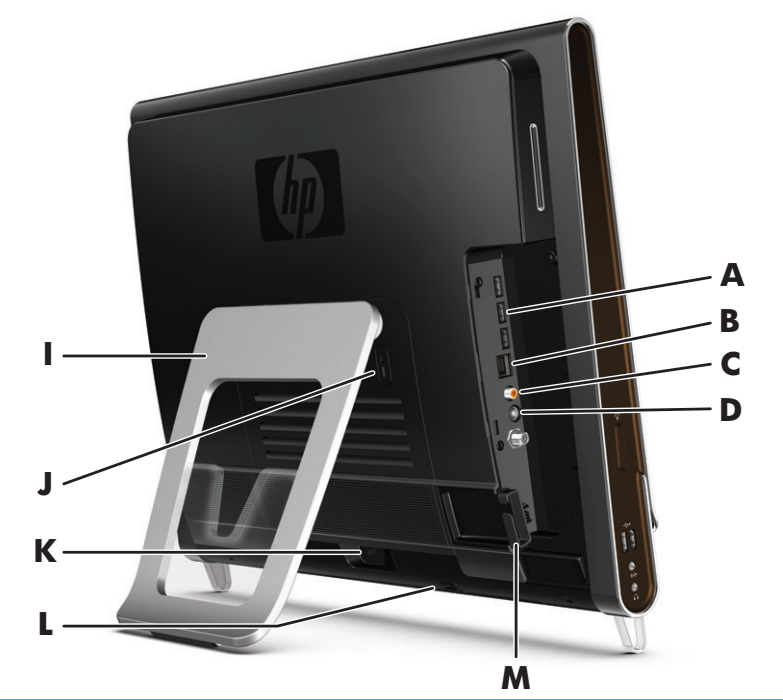

|   | コネクタ                               | 機能                                                                 |
|---|------------------------------------|--------------------------------------------------------------------|
| Α | USB 2.0                            | プリンタ、外付けハードドライブ、デジタル カメラ、MP3プレーヤなどのUSB 2.0<br>対応デバイスを接続します         |
| В | ギガビット イーサ<br>ネットLAN<br>(10/100/1G) | 有線ネットワークからインターネットに接続します                                            |
| С | デジタル オーディ<br>オコネクタ(S/PDIF<br>出力)   | ホーム シアター システムやサラウンド サウンド デジタル スピーカを接続します。<br>4.1および5.1スピーカをサポートします |
| D | オーディオ ライン<br>出力                    | 2.0および2.1電源付き外付けスピーカを接続します                                         |
| I | コンピュータ<br>スタンド                     | スタンドをスライドさせて調節することで、見やすい画面角度になります。垂直から10~40°の間で傾斜角度を調節できます         |
|   |                                    | コンピュータを卓上で安定させるために、コンピュータ スタンドをカチッと音がす<br>るまで開きます                  |
| J | セキュリティ<br>ロック ケーブル用<br>スロット        | セキュリティ ロック(別売)を差し込むことで、コンピュータを盗難や改変から保<br>護できます                    |
| К | 電源コネクタ                             | 電源アダプタをコンピュータに接続します                                                |
| L | ワイヤレス<br>キーボード / マウス<br>レシーバ       | ワイヤレス キーボード/マウスに使用する、内蔵レシーバです                                      |
| Μ | ケーブル クリップ                          | クリップにケーブルを通し、コネクタ カバーを閉めてから、コンピュータ スタン<br>ドの切り込み部分にケーブルを通します       |

### 動作インジケータ ランプ

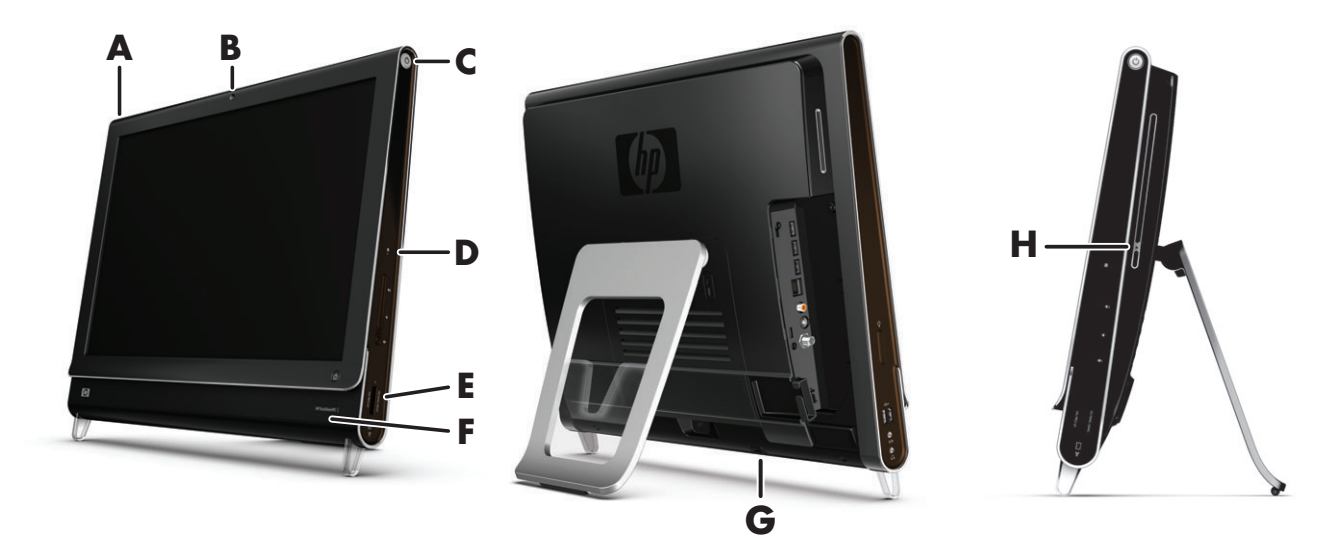

HP TouchSmart PCには以下の動作インジケータ ランプ (LED) があります。

|   | ランプ                           | 機能                                                                                                    |  |  |  |
|---|-------------------------------|----------------------------------------------------------------------------------------------------|--|--|--|
| Α | イベント ランプ                      | ソフトウェア アプリケーションからイベント通知が設定されたことを示し<br>ます。イベント通知の設定は、一部のソフトウェア アプリケーションでの<br>み可能です                                                                |  |  |  |
| В | Webカメラ動作ランプ                   | Webカメラの動作を示します                                                                                                    |  |  |  |
| C | 電源ランプ                         | 電源の状態を示します。青色は電源が入っていることを示し、オレンジ色<br>はスリープ モードを示します                                                                                              |  |  |  |
| D | ハードドライブ動作ランプ                  | ハードドライブの動作を示します                                                                                                    |  |  |  |
| E | メモリ カード リーダ<br>動作ランプ          | メモリ カード リーダの動作を示します。 ランプが点滅している時は、メモ<br>リ カードを取り出さないでください                                                                                        |  |  |  |
|   |                               | ランプが消灯している場合、カードは挿入されていません。ランプが点灯<br>している場合、カードは挿入されいるが、読み取りまたは書き込み容量が<br>足りないことを示します。ランプが点滅している場合、メモリ カードは動<br>作中であり、読み取りまたは書き込み容量が足りていることを示します |  |  |  |
| F | リモコン赤外線レシーバ<br>ランプ            | ウィンドウ間の移動、およびWindows Media Centerでのその他の操作をリ<br>モコンで実行していることを示します                                                                                 |  |  |  |
| G | ワイヤレス キーボード/<br>マウス レシーバ受信ランプ | ワイヤレス キーボード/マウスから無線信号を受信していることを示しま<br>す。このランプはコンピュータの背面から見えます                                                                                    |  |  |  |
| н | オプティカル ドライブ動作<br>ランプ          | オプティカル ドライブが使用されていることを示します                                                                                                    |  |  |  |

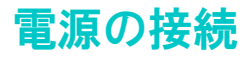

電源コードをACアダプタに接続し、電源アダプタのコードをコンピュータの背面に接続します。電源コード をコンピュータ スタンドの切り込み部分に通してから、サージ保安器および無停電電源装置(UPS)からの 外部電源に接続します。

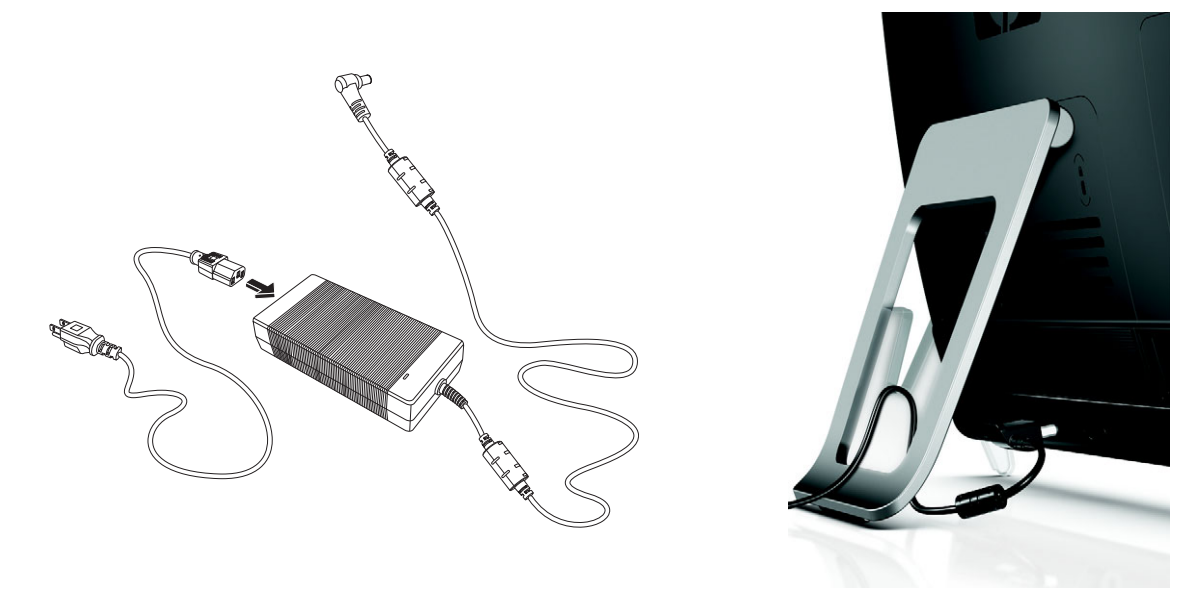

### ケーブルの処理

HP TouchSmart PCは、背面のコネクタカバー内部にケーブルを収納できるようになっています。ケーブル処理機能を使用するには、以下の手順で操作します。

1 コンピュータ背面にあるコネクタカバーを取り外すには、カバーの左下のすきまに指を入れて、ゆっくりと手前に引きます。

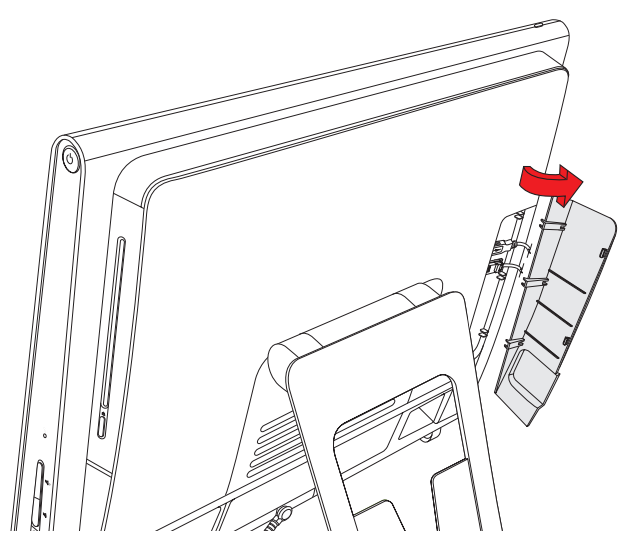

2 ケーブル クリップ(A) にケーブルを通して、コンピュータの背面に出します。

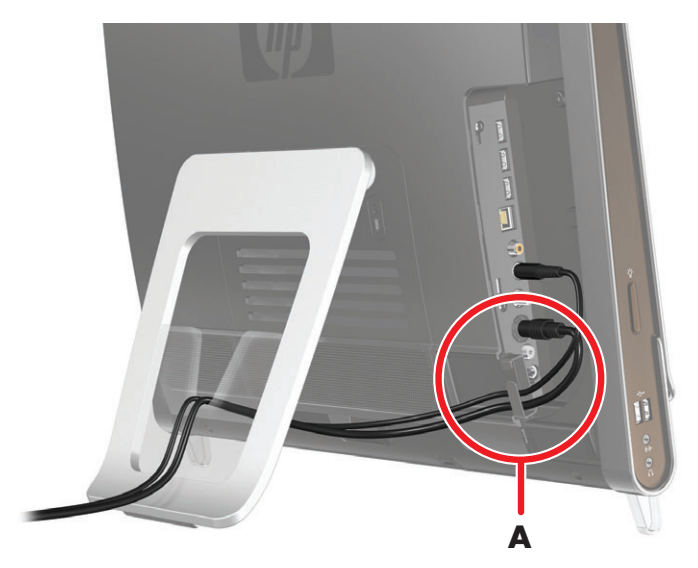

3 コネクタカバーを取り付けるには、カバーの右端のフックをコンピュータのスロットに合わせて、カチッという音がするまで押します。次に、コンピュータスタンドの切り込み部分(B)にケーブルを通します。

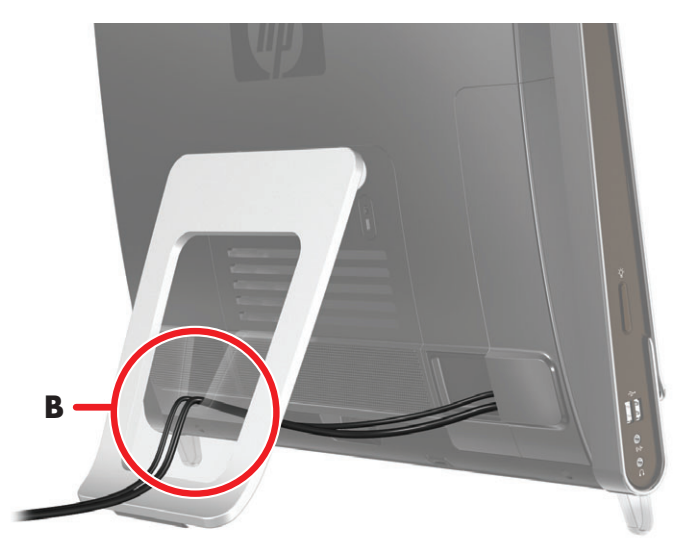

# コンピュータ スタンドの角度の調節

HP TouchSmart PCの背面にはコンピュータ スタンドが付いており、出荷時は折りたたまれた状態になってい ます。コンピュータを卓上で安定させるために、コンピュータ スタンドをカチッと音がするまで開きます。 その後、HP TouchSmart PCの角度を変えるには、コンピュータの両側を持ち、垂直から10~40°の範囲で傾 きを調節します。

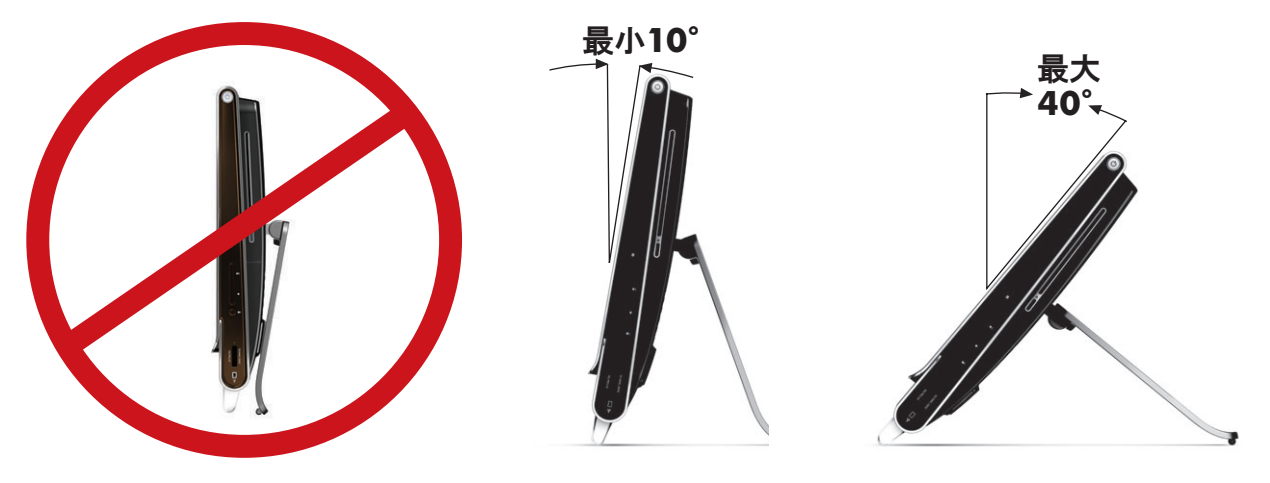

注意:コンピュータの角度は垂直から10°以上にしてください。これより狭い角度にすると、コンピュータは不安定になり、倒れる可能性があります。

# ワイヤレス キーボード/マウスの使用

ワイヤレス キーボード/マウスのセットアップは簡単です。キーボードとマウスのどちらも、バッテリのタブ を取り外すだけです。また、マウスの裏面にある電源スイッチがオンの位置になっていることも確認してく ださい。キーボードには電源スイッチはありません。その後、コンピュータの電源を入れます。キーボード およびマウスの使用について問題がある場合は、以下の説明に沿って、手動で同期させてください。

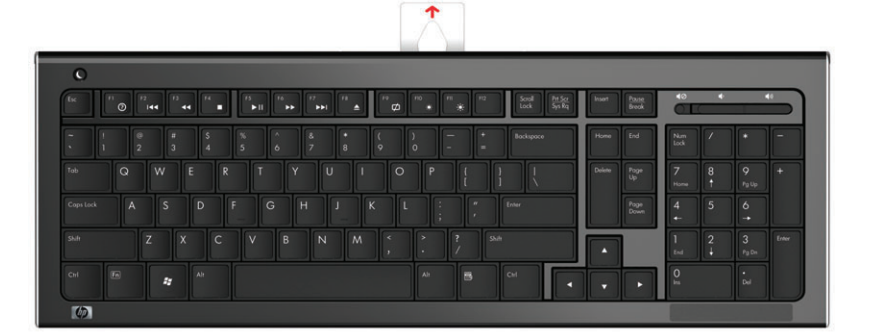

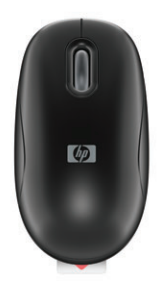

#### ワイヤレス キーボード/マウスの同期

ワイヤレス キーボード/マウスは、HP TouchSmart PCに前もって同期されているため、すぐに使用できます。 バッテリのタブを引き抜いてバッテリを稼働状態にし、マウスのスイッチをオン(B)にすると、すぐに使用 できるようになります。

使用できない時は、ワイヤレス キーボード/マウスを手動で同期させる必要が生じる場合があります。

同期させるには、以下の操作を行います。

- キーボードおよびマウスがHP TouchSmart PCから30 cm以内にあること、および他のデバイスからの干渉 を受けない位置にあることを確認します。
- キーボード:キーボードの裏面にある接続ボタン(A)を5秒間押し続けます。同期コマンドが受信されると、HP TouchSmart PCの背面下部にある青い動作ランプが点灯し、同期が完了すると、ランプは消灯します。
- マウス:マウスの裏面にある接続ボタン(C)を5秒間押し続けます。同期コマンドが受信されると、HP TouchSmart PCの背面下部にある青い動作ランプが点灯し、同期が完了すると、ランプは消灯します。

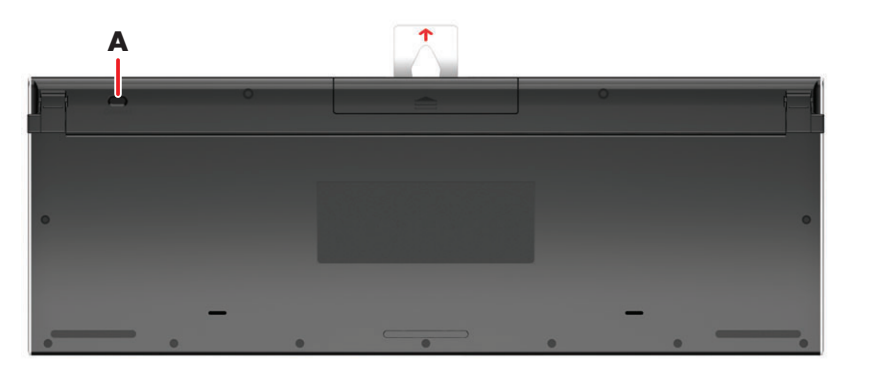

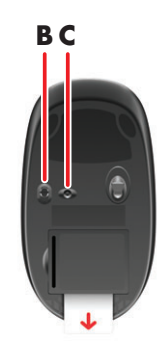

この操作を行っても動作しない場合は、コンピュータ背面からワイヤレス キーボード/マウス レシーバを取り外してから再度取り付けて、キーボードおよびマウスの同期操作をもう一度行います。

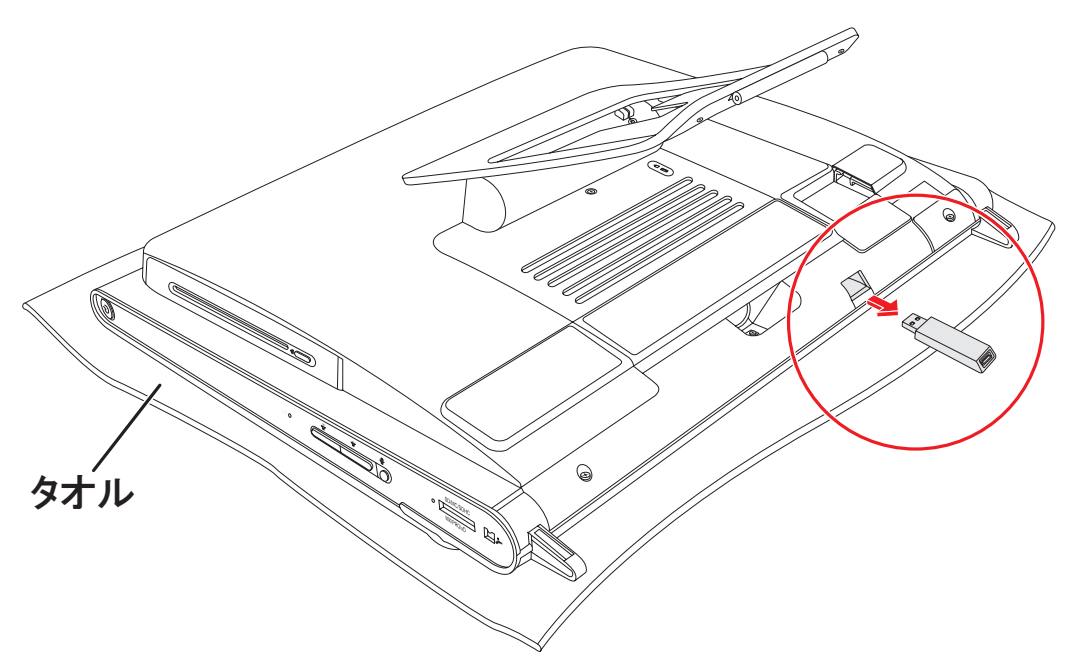

# HP TouchSmart PCの電源投入および切断

#### HP TouchSmart PCの電源投入

HP TouchSmart PCの準備が完了したら、コンピュータの右側面の上部にある電源/スリープボタン(A) を押して電源を入れます。画面の説明に沿って、初期セットアップを行います。セットアップ処理が 完了するまでしばらくお待ちください。これには数分かかることがあります。

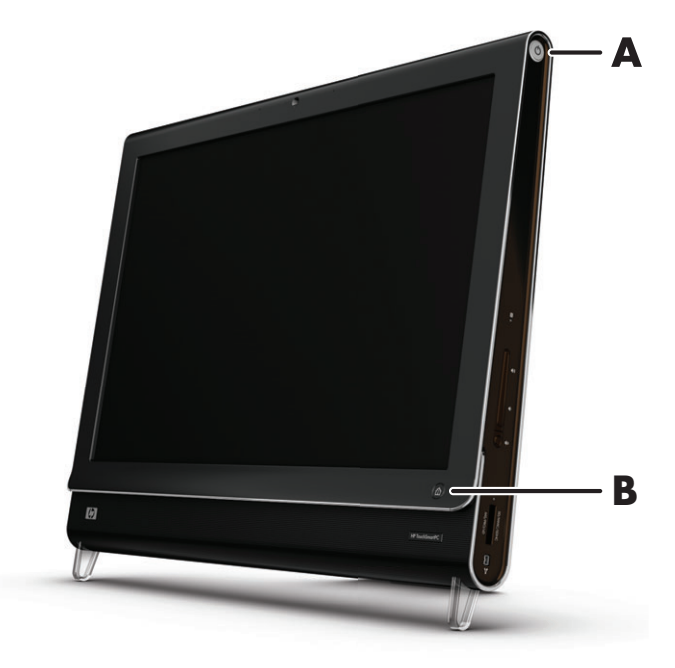

キーボードまたはリモコンの電源/スリープボタンを押して、HP TouchSmart PCの電源を入れたり、スリープ モードにしたりすることもできます。リモコンは一部のモデルにのみ付属しています。

初めてコンピュータの電源を入れ、すべてのセットアップ ウィザードを完了した後は、HP TouchSmart ボタン(B)を使ってコンピュータの電源を入れ、HP TouchSmartソフトウェアを開くことができます。 コンピュータの電源がすでに入っているときにこのボタンを押すと、HP TouchSmartウィンドウが開き ます。

#### HP TouchSmart PCの電源切断

Windows Vistaのスタート ボタン
⑦→ロック アイコンの隣にある矢印ボタン→[シャットダ 」

#### 電源設定の変更

電力の節約またはコンピュータのパフォーマンス向上に役立つ、基本的な電源設定を選択できます。コン ピュータ ハードウェアの電源設定をカスタマイズすることもできます。たとえば、指定した時間何も操作が 行われないとコンピュータがスリープ モードになるように設定できます。

以前は「スタンバイ」と呼ばれいていた状態が、Microsoft Windows Vistaでは「スリープ」と呼ばれるように なりました。スリープ モードでは、作業内容がメモリに保存され、コンピュータは省電力状態になります。 ハイバネーション モードでは、作業内容がハードドライブに保存され、コンピュータは省電力状態になりま す。

電源設定を変更するには、以下の手順で操作します。

- 1 Windows Vistaのスタート ボタン 
  のをタップします。
- 2 [コントロール パネル]をタップし、[クラシック表示]が選択されていることを確認します。
- 3 [電源オプション]をタップします。
- 4 電源プランを選択します。
- 5 [プラン設定の変更]を選択します。
- 6 各ドロップダウンボックスで矢印ボタンを使って電源設定を選択し、[変更の保存]をタップします。
- 7 [詳細な電源設定の変更]を選択して、必要なオプションを選択することもできます。選択が終わったら [OK]をタップします。

### インターネットへの接続

HP TouchSmart PCは、無線または有線LANでプリンタや別のコンピュータなどのデバイスに接続できるように 設計されています。インターネットへのネットワーク接続には、通常、別途申し込みが必要なブロードバン ドモデム(デジタル加入者回線(DSL)またはケーブル)を使用します。

- 無線LANの場合は、HP TouchSmart PCに内蔵されている無線LANアンテナを使って無線ネットワーク にアクセスできます。
- 有線LANの場合は、コンピュータ背面のイーサネット コネクタにイーサネット ケーブル(別売)を 接続し、ケーブルのもう一方の端をネットワーク ルータまたはブロードバンド モデムに接続します。

#### 無線ネットワークのセットアップ

初めて無線ネットワークを導入する場合に必要な手順は以下のとおりです。

- 1 インターネット サービス プロバイダ (ISP) から高速インターネット サービスを購入します。
- 2 ブロードバンドモデム (DSLまたはケーブル)を購入します。これは、ISPから提供される場合もあります。
- 3 無線ルータ(別売)が必要な場合は、購入して設置します。

**注**:ブロードバンド モデムおよびルータの設置手順は、製造販売元によって異なります。製造販売元の 説明書を参照してください。

4 コンピュータをネットワークに接続します。

注:以下の図では、DSLの壁コンセントが示されています。ケーブルモデムを使用する場合は、壁からモデムへの接続に同軸ケーブルを使用します。

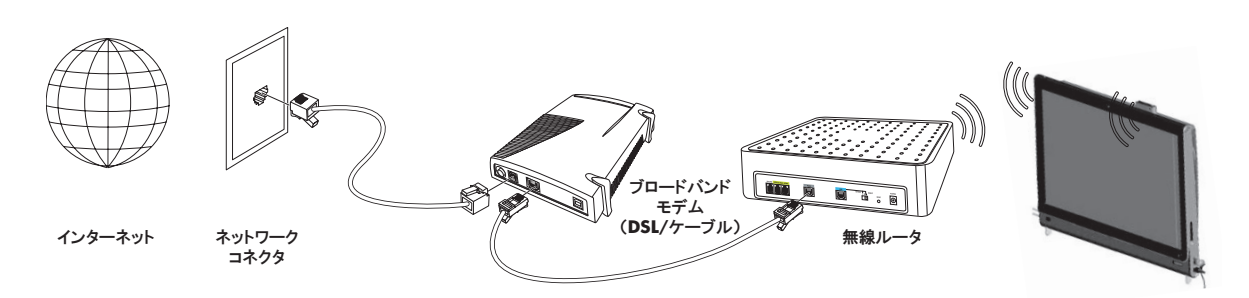

- 5 無線ネットワークに接続するためのHP TouchSmart PCの設定を行います。
  - a HP TouchSmart PCの電源を入れます。
  - b 以下の手順で、HP TouchSmart PCを無線ネットワークに接続します。
    - タスクバーの[ネットワーク]アイコンを右クリックし、[ネットワークに接続]を選択します。ウィンドウが開いたら、ネットワークを選択し、[接続]をクリックします。

または

- タスクバーの[ネットワーク]アイコンを右クリックし、[ネットワークと共有センター]を 選択します。ウィンドウが開いたら、[ワイヤレス ルーターまたはアクセス ポイントを セットアップします]を選択し、画面の説明に沿って操作します。
- c 無線ネットワークをテストするために、Webブラウザを開いてWebサイトにアクセスしてみます。
- 6 無線デバイスをネットワークに追加します(オプション)。

#### 有線ネットワークのセットアップ

初めて有線ネットワークを導入する場合に必要な手順は以下のとおりです。

- 1 インターネット サービス プロバイダ (ISP) から高速インターネット サービスを購入します。
- 2 ブロードバンド モデム (DSLまたはケーブル)を購入します。これは、ISPから提供される場合もあります。
- 3 有線ルータ(別売)が必要な場合は、購入して設置します。

注: ブロードバンド モデムおよびルータの設置手順は、製造販売元によって異なります。製造販売元の 説明書を参照してください。

- 4 DSLケーブル(図に示されています)または同軸ケーブル(図には示されていません)を壁のコネクタか らモデムに接続します。
- 5 イーサネット ケーブルでモデムをコンピュータのイーサネット コネクタに接続します。複数のデバイス をネットワークに接続する場合は、イーサネット ケーブルでルータまたはハブ(図には示されていません)をモデムに接続し、別のイーサネット ケーブルでコンピュータをルータに接続します。

有線ネットワークをすでに構築していて、壁にイーサネット コネクタがある場合は、コンピュータと壁 のイーサネット コネクタをイーサネット ケーブルで直接接続します。

HP TouchSmart PCのイーサネット コネクタは、コンピュータ背面のコネクタ カバーの中にあります。 ケーブルをすっきりまとめるには、コンピュータ背面のケーブル クリップ (図に示されています)にケー ブルを通し、そのケーブルをスタンドの切り込み部分 (図には示されていません) に通してから、背面 のコネクタ カバーを閉めます。

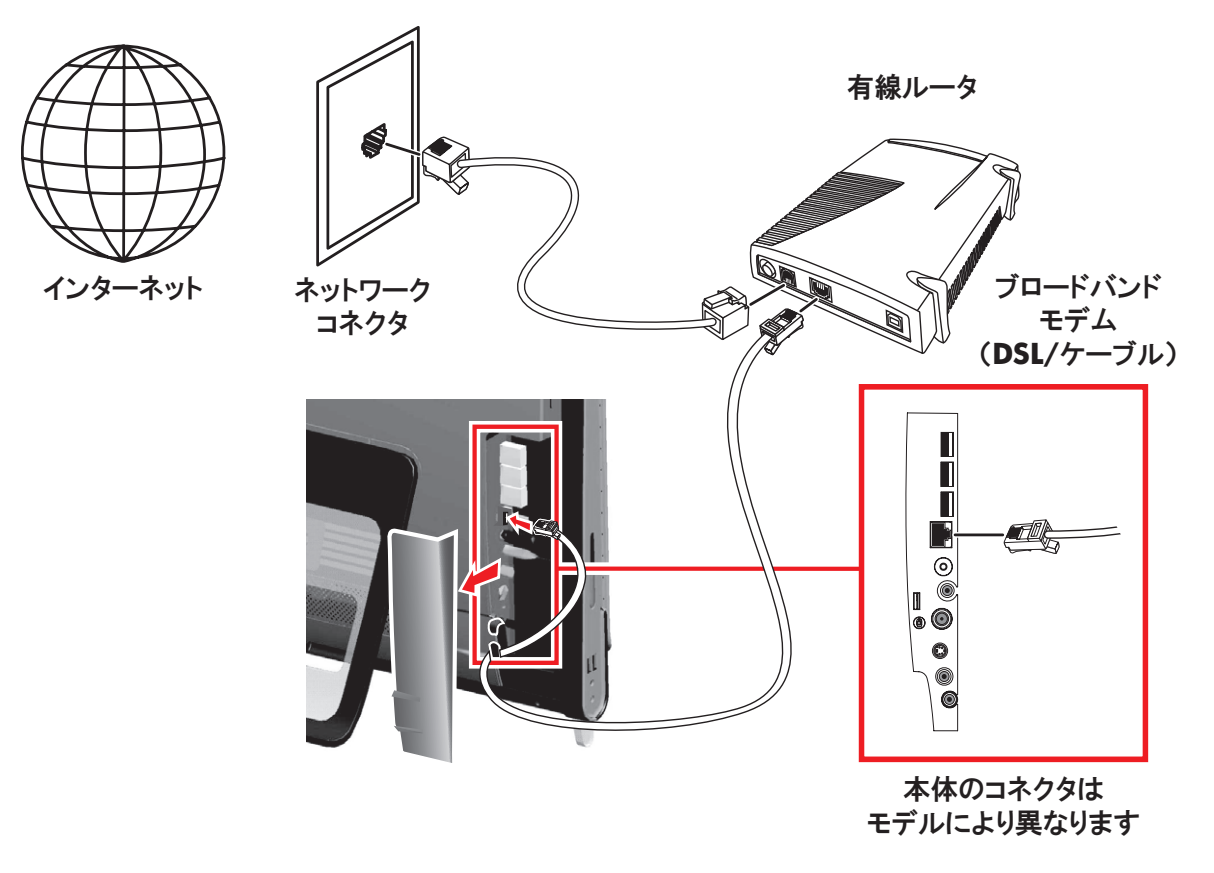

- 6 以下の手順に沿って、他のコンピュータまたはデバイスを有線ネットワークに追加します。
  - ブロードバンド モデムおよびルータの電源を切ってから、HP TouchSmart PC、およびネットワーク に追加するコンピュータをシャットダウンします。
  - b 有線接続する各コンピュータで、イーサネット ケーブルの一方の端をコンピュータのLANコネクタ に接続し、もう一方の端を、ルータのイーサネット コネクタの1つに接続します。
  - モデムの電源を入れて、モデムの起動サイクルが完了するまで待ちます。ルータの電源を入れます。
     次に、接続したコンピュータおよびHP TouchSmart PCの電源を入れます。
  - **d** 接続した各コンピュータのネットワーク接続をテストするために、Webブラウザを開いてWebサイトにアクセスしてみます。

# Bluetoothデバイスの使用

一部のモデルのみ

HP TouchSmart PCの一部のモデルは、Bluetoothに対応しており、いろいろな種類のBluetooth対応無線デバイス を接続できます。Bluetoothデバイスは、コンピュータ、電話、プリンタ、ヘッドセット、スピーカ、カメラ など別のBluetoothデバイスに接続するパーソナル エリア ネットワーク(PAN)を構築します。PANでは、各 デバイスは別のデバイスと直接通信し、デバイス同士が比較的近い距離にある必要があります。

Bluetoothデバイスを有効にするには、以下の手順で操作します。

- 1 使用する Bluetooth デバイスの説明書を参照して、そのデバイスを検出可能な状態にします(無線信号を 発信させます)。
- Windows Vistaのスタート ボタン (小)→[コントロール パネル]→[ハードウェアとサウンド]→ [Bluetoothデバイス]→[追加]の順にクリックして、画面の説明に沿って操作します。
- 3 Bluetoothデバイスがプリンタの場合は、Windows Vistaのスタート ボタン

  →[コントロール パネ ル]→[ハードウェアとサウンド]→[プリンタ]→[プリンタの追加]の順にクリックします。

### 間接照明の調整

HP TouchSmartの間接照明は、コンピュータの下部に取り付けられています。初期設定では、コンピュータの 起動時に間接照明はオフになっています。

間接照明を調整するには、以下の操作を行います。

- コンピュータの左側面にある間接照明ボタンを押して間接照明をオンにします。
- ボタンを押し続けると、低光度、中光度、高光度、オフ、オンの順次切り替えが繰り返されます。

注:コンピュータがスリープ モードになると、間接照明は暗くなります。

### ハードウェアおよびソフトウェアの追加

一部のHPTouchSmart PCにはWindows Vistaの64ビット システムが搭載されており、インストールするソフト ウェアや追加するハードウェアの中には、対応していないものもありますのでご注意ください。追加するハー ドウェアおよびソフトウェアが、お使いのオペレーティングシステムに対応していることを確認してください。\*

### HP TouchSmart PCハードウェアのアップグレード

HP TouchSmart PCのメモリおよびハードドライブの取り外しと交換の手順について詳しくは、コンピュータ に付属の『アップグレード ガイド』を参照してください。

#### HP TouchSmartソフトウェアの更新

更新版ソフトウェアおよび新しいソフトウェアの機能については、http://h50146.www5.hp.com/ products/desktops/personal/touchsmart/index.htmlを確認してください。

## CD/DVDドライブの使用

CD/DVDドライブを使用して、CDやDVDを再生および記録できます。CD/DVDドライブはスロットローディ ング式のため、ディスク トレイがありません。ディスクを挿入するには、データ面をコンピュータ背面側(ラ ベル面を手前)に向けた状態でディスクをドライブ スロットにすべり込ませます。

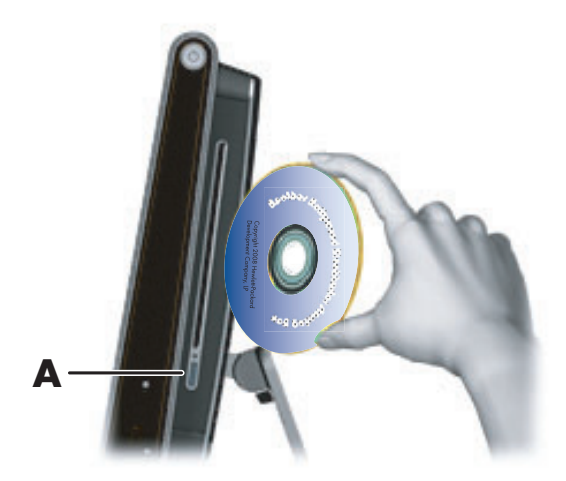

ディスクを取り出すには、電源が入っていることを確認してから、ディスク ドライブ側面の取り出しボタン (A)を押します。または、Windows Vistaのスタート ボタン → [コンピュータ]の順にタップし、ディス ク ドライブのアイコンを押したままにして (マウスの場合は右クリックして)、[取り出し]をタップします。 ディスクが詰まって取り出せない場合は、『サポート ガイド』でHP サポート窓口の電話番号を参照して問い 合わせてください。

<sup>\*</sup> Windows Vistaの一部の機能を使用するには、高性能のハードウェア、またはハードウェアの追加が必要です。 詳しくは、http://www.microsoft.com/japan/windowsvista/getready/hardwarereqs.mspxおよび http://www.microsoft.com/japan/windowsvista/getready/capable.mspxを参照してください。Windows Vistaアッ プグレード アドバイザを使用すると、お使いのコンピュータで実行可能なWindows Vistaの機能を判別するために役立ちます。こ のツールをダウンロードするには、http://www.microsoft.com/japan/windows/products/windowsvista/ buyorupgrade/upgradeadvisor.mspxにアクセスしてください。

### Windows Media Centerセットアップ ウィザードの完了

#### 一部のモデルのみ

 Windows Media Centerを開きます。Windows Vistaのスタート ボタン(の)→[すべてのプログラム]→ [Windows Media Center]の順にタップします。

または

HP TouchSmartからWindows Media Centerを開く場合は、HP TouchSmartを開いて、**[Windows Media Center]**タイルをタップします。

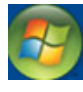

 [タスク]メニューにスクロールし、[設定]→[全般]→[Windows Media Centerセットアップ]の 順に選択します。

Windows Media Centerのセットアップおよび使用について詳しくは、**http://www.microsoft.com/ japan/**を参照してください。

#### Windows Media Centerでのリモコンの使用

#### 一部のモデルのみ

Windows Media Centerでリモコンを使用して、さまざまな操作を実行できます。リモコンの矢印ボタンを押してショートカットを選択し、決定ボタンを押すと、選択したショートカットが起動します。

Windows Media Center内を移動するには、リモコンをHP TouchSmart PC前面の右下隅にあるリモコン赤外線 レシーバに向けて、リモコンのボタンを押します。

リモコンの電源/スリープ ボタンを押すと、HP TouchSmart PCの電源が入るか、またはスリープ モードになります。

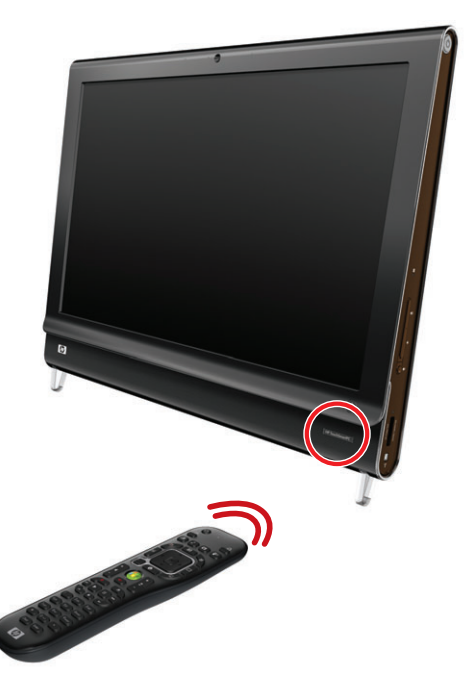

# サウンド オプション

HP TouchSmart PCでは、以下のスピーカがサポートされます。

- 内蔵アナログ ステレオ スピーカ
- アナログ2.0または2.1電源付きスピーカ
- デジタル3.1、4.1、または5.1電源付きスピーカ
- オーディオ レシーバ

注:

- HP TouchSmart PCでは、電源付きスピーカシステムのみがサポートされます。電源付きスピーカは、別途電源に接続する必要があります。
- オーディオ ライン入力コネクタを使用している時は、内蔵スピーカへの出力、オーディオ ライン出力コ ネクタ、およびヘッドフォン コネクタからもその音声が出力されます。たとえば、内蔵スピーカでサウ ンドを再生している時に、オーディオ ライン入力コネクタからMP3デバイスに接続すると、両方のサウ ンドが聴こえます。
- 初期設定では、内蔵スピーカがオンになっており、デジタル スピーカはオフになっています。

#### アナログ スピーカの接続

2.0電源付きスピーカの場合は、コンピュータ背面のコネクタ カバー内にあるオーディオ ライン出力コネク タに、スピーカ ケーブルを接続します。

2.1 電源付きスピーカの場合は、コンピュータ背面のコネクタ カバー内にあるオーディオ ライン出力コネク タをサブウーファに接続し、左右のスピーカをサブウーファに接続します。コンピュータの電源を入れてか ら、スピーカ システムの電源を入れます。必要に応じて、スピーカに付属の説明書を参照してください。

**注:**オーディオ ライン出力コネクタにヘッドフォンや外付けスピーカなどが接続されている時は、内蔵スピー カはミュート(消音)されます。

#### デジタル スピーカまたはオーディオ レシーバの接続と有効化

3.1、4.1、または5.1デジタル スピーカまたはオーディオ レシーバを、コンピュータ背面のコネクタ カバー 内にあるS/PDIFライン出カコネクタ(オレンジ色)に接続し、以下の手順でスピーカまたはオーディオ レシー バを有効にします。必要に応じて、スピーカまたはオーディオ レシーバに付属の説明書を参照してください。

注:S/PDIFデバイスを接続している場合、S/PDIFライン出力に接続したままで内蔵スピーカに切り替えることができます。

デジタル スピーカまたはオーディオ レシーバを有効にするには、コンピュータにインストールされている SoundMaxソフトウェアを使用します。

- 1 タスクバーの[SoundMAX]アイコンをタップします。
- 2 [音量]ボタンをタップします。

3

3 [SPDIFインターフェイス]内の[デフォルト]ボタンを選択します。

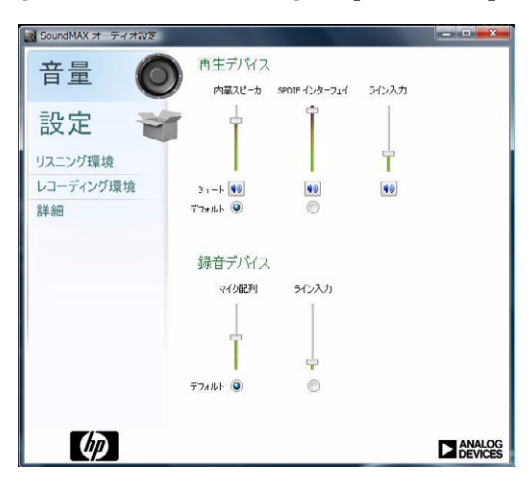

注:デジタル スピーカを有効にした後で再び内蔵スピーカに切り替えるには、[内蔵スピーカ]領域の[デ フォルト]ボタンを選択します。外付けスピーカをオフにするだけでは、内蔵スピーカは有効になりません。内蔵スピーカ設定を選択する必要があります。

4 SoundMAXの[リスニング環境]、[レコーディング環境]、および[詳細]の各ボタンを押して、サウンドの 初期値を設定します。

### スピーカの音量の調整

HP TouchSmart PC でスピーカの音量を調整するには、コンピュータ側面にある音量ボタンか、またはタスク バーにある[音量]アイコンを使用します。また、デジタル スピーカを使用している場合は、SoundMAXを使用 して音量を調整することもできます。

1 コンピュータの右側面にある音量ボタンを使用します。

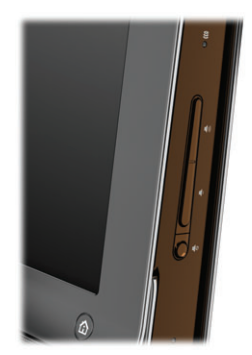

- 2 タスクバーにあるMicrosoftの[音量]アイコンを使用するには、以下の手順で操作します。
  - [音量]アイコンを押したままにして(マウスの場合は右クリックして)、[音量ミキサを開く]
     を選択します。[音量ミキサ]の設定ウィンドウが開きます。

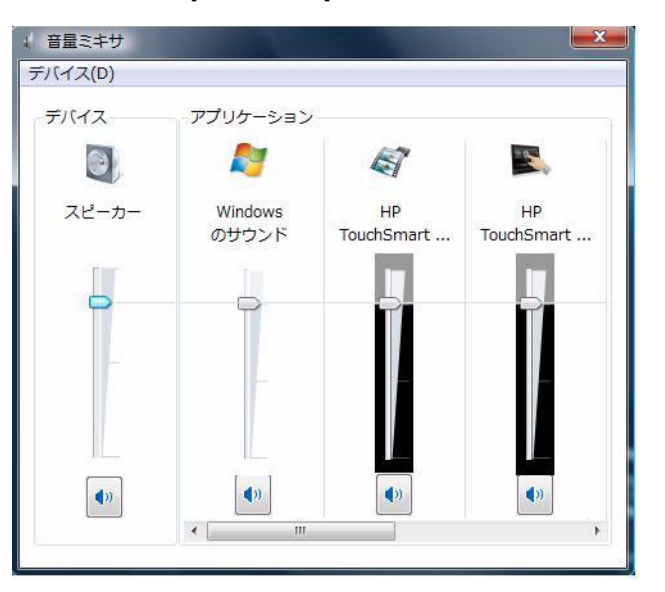

- b HP TouchSmartプログラム(メモ、音楽、ビデオ)の音量を調整する場合は、スピーカの音量と、HP TouchSmartプログラムの音量の両方を調整してください。HP TouchSmartプログラムをすべて表示するには、[アプリケーション]領域を右にスクロールします。
- c 目的の音量レベルに調整できたら、閉じるボタン(右上隅にある[X])をタップして、このウィンドウを閉じます。
- 3 デジタル スピーカを使用している場合は、SoundMAXを使って音量の調整およびサウンド バランスのテ ストを行うこともできます。
  - a タスクバーの[SoundMAX]アイコンをタップします。
  - **b** 設定対象のスピーカのスライダを調整します。

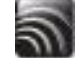

注:このウィンドウで、内蔵マイクの音量も調整できます。

#### Windows Media Centerのサウンドの設定

スピーカを設置、接続、構成したら、以下の手順で操作して、Windows Media Centerのオーディオ出力を設 定します。

- 1 Windows Vistaのスタート ボタン 
  のをタップします。
- 2 [Windows Media Center]をタップします。
- 3 [タスク]メニューにスクロールし、[設定]→[全般]→[Windows Media Centerセットアップ]の順に選択します。
- 4 [スピーカの設定]→[次へ]の順にタップします。
- 5 スピーカまたはオーディオ レシーバをコンピュータに接続するケーブルの種類を選択し、**[次へ]**をタップします。
- 6 スピーカの数を選択し、**[次へ]**をタップします。
- 7 [テスト]をタップして、スピーカをテストします。
- 8 テストが完了したら、[次へ]をタップします。
- 9 [完了]をタップします。

#### ヘッドフォンの使用

ヘッドフォン(別売)を使用するには、ヘッドフォンをコンピュータの左側面にあるヘッドフォン コネクタ に接続します。ヘッドフォン コネクタの使用中は、内蔵スピーカおよびライン出力はミュートされます。

#### マイクの使用

HP TouchSmart PCには、コンピュータ前面のWebカメラの近くにマイクが組み込まれています。マイクは、周囲の雑音を取り除いて、よりクリアなサウンドを提供するように設計されています。

このマイクは、HP TouchSmart PCから0.5 mまでの距離内で使用できます。

音量を調整するには、以下の手順で操作します。

- 1 タスクバーの[SoundMAX]アイコンをタップします。
- **2** スライダを調整します。

#### ヘッドセットの使用

2つのコネクタ (ヘッドフォン用とマイク用) があるヘッドセットは使用できません。HP TouchSmart PCには、 内蔵マイクおよびヘッドフォン コネクタが搭載されています。

#### MP3プレーヤの接続

MP3プレーヤなどのメディア プレーヤをコンピュータの左側面にあるライン入力コネクタに接続し、内蔵ス ピーカまたは追加した外付けスピーカを使って再生できます。

### プリンタの接続

HP TouchSmart PCの側面または背面にあるUSBコネクタを使用してプリンタを接続するか、またはワイヤレス プリンタを使用できます。

注:HP TouchSmart PCでは、パラレル プリンタ コネクタを必要とするプリンタをサポートしておりません。

### セキュリティ ロックの取り付け

セキュリティ ロック(別売)を使用すると、コンピュータを盗難や改変から保護できます。セキュリティ ロックは、ワイヤ付きのロック装置です。ワイヤの一方の端を机(またはその他の固定物)に取り付けて、も う一方の端をコンピュータの専用スロットに差し込みます。セキュリティ ロックの鍵をかけて保護します。

コンピュータを移動する時、またはメモリ カバーを開く時は、セキュリティ ロックをコンピュータから取り 外す必要があります。

セキュリティ ロックを取り付けるには、以下の手順で操作します。

- 1 柔らかい布(**A**)などの上に、コンピュータの画面を下にして静かに置きます。タッチ スクリーンの表面を擦り傷などの損傷から保護するために、毛布やタオルなどを敷くことをおすすめします。
- 2 コンピュータ スタンドを、コンピュータ本体から垂直位置(B)になるまで持ち上げてから、スタンドのロック ラッチを、ロックされた状態になるまで左に動かします(C)。スタンドをこの状態にするには、少し力を加える必要があります。

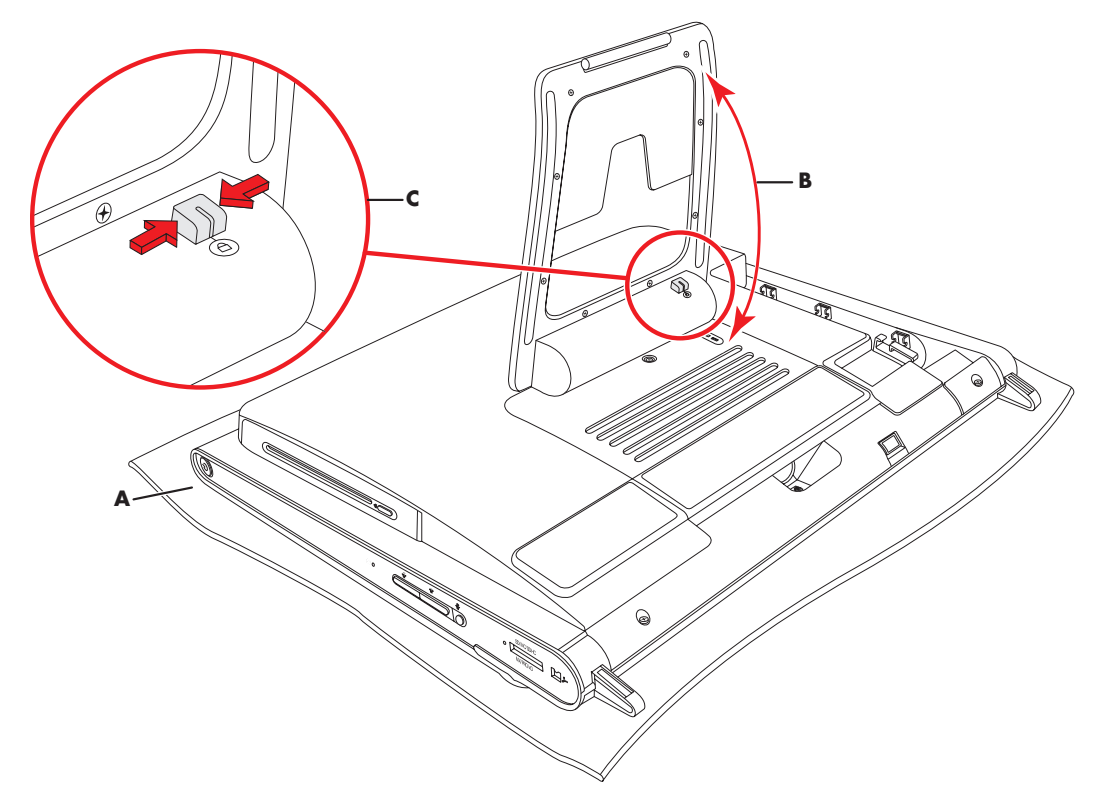

- 3 セキュリティ ロックの製造販売元の説明書を参照して、そのロックをロック スロットに差し込みます。
- 4 スタンドを垂直位置から少し反対側に倒し、片手でスタンドを持ったまま、もう片方の手でスタンドの ロック ラッチを、ロックが解除されるまで右に動かします。ロック ラッチを解除するには、少し力を加 える必要があります。

### HP TouchSmart PCの画面のクリーニング

タッチ スクリーンをクリーニングする前に、コンピュータの電源を切ってタッチ スクリーンを無効にする必要があります。コンピュータの電源が切られていないと、タッチ スクリーンが操作可能になっているため、 クリーニング中にデータが失われる可能性があります。

タッチ操作で最適なパフォーマンスを得るには、HP TouchSmart PCの画面を定期的にクリーニングして、画面の周囲および表面の汚れを取り除く必要があります。タッチ スクリーンのガラス面は、HP TouchSmart PC に付属のクリーニング用クロスで拭くことができます。また、一般の家庭用ガラス クリーナを含ませた柔らかい布またはペーパー タオルでタッチ スクリーンをクリーニングしてもかまいません。

高いタッチ感度を保つため、タッチ スクリーン画面や周囲の縁に埃がたまらないようにしてください。

以下の手順でタッチス クリーンをクリーニングします。

- 1 コンピュータの電源を切ります。Windows Vistaのスタート ボタン(%)→ロック アイコ ンの隣にある矢印ボタン→[シャットダウン]の順にタップします。
- 2 電源コンセントから電源コードを抜きます。
- 3 HP TouchSmart PCに付属のクリーニング用クロスに、中性のガラス クリーナを少量吹きつけます。また、 一般の家庭用ガラス クリーナを含ませた柔らかい布またはペーパー タオルを使用してもかまいません。
- 4 タッチ スクリーンの表面および周辺部を拭いて、埃や指紋など、スクリーンのタッチ感度を下げる汚れ を取り除きます。

注意:画面にクリーナを直接吹きかけたり塗ったりしないでください。布にクリーナを吹きかけて、タッチ スクリー ンの周辺部および表面を拭いてください。 画面の周辺部または表面のクリーニングに、研磨剤入りのクリーナやクロスを使用しないでください。タッチ スクリー ンが損傷する可能性があります。

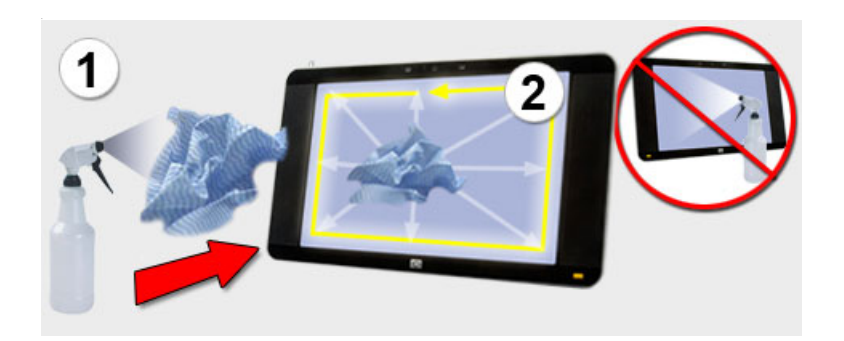

# 安全で快適なコンピュータの利用

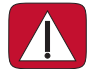

警告:操作する人の健康を損なわないようにするため、『快適に使用していただくために』をお読みください。正しい 作業環境の整え方や、作業をする際の正しい姿勢、および健康上/作業場の習慣について説明しています。また、重要 な電気的/物理的安全基準についての情報も提供しています。

コンピュータを使い始める前に、作業を快適に効率よく行えるようにコンピュータおよび作業環境を整えて ください。作業環境においての重要な情報については、『快適に使用していただくために』を参照してくださ い。

■ Windows Vistaのスタート ボタン (の)→[ヘルプとサポート]→[ユーザ ガイド]→[快適に使用していた だくために]の順にタップします。

または

http://www.hp.com/ergo/

と入力し、キーボードの[Enter]キーを押して、表示される画面で[日本語]を選択します。

### 使用済みコンピュータ ハードウェアのリサイクル

HPでは、使用済みのHP製および他社製ハードウェアの回収プログラムを一部の地域で実施しています。規定 要件およびお客様からの要望の違いに応じて、プログラムの実施条件や実施状況も地域により異なります。HP のリサイクル プログラムについては、HPのWebサイト(http://h50055.www5.hp.com/ipg/supplies/ recycling/hardware/jp/ja/household.asp)を参照してください。

注:コンピュータに内蔵されているバッテリは家庭用ごみとして捨てないでください。内蔵バッテリを処分 する場合は、お住まいの地域の地方自治体の規則または条例に従って、公共の収集システム等を利用して正 しく廃棄またはリサイクルしてください。

#### PCリサイクルシール

「資源有効利用促進法」に基づき、ご家庭で使用済みとなったパソコンの、メーカー等による回収および再資 源化がスタートしました。日本HPでは、個人のお客様の購入比率が高い本製品を家庭系パソコンリサイクル 対象商品とし、PCリサイクルシールを製品本体に貼付して出荷しています。本シールの貼付された弊社製品 が不要となった場合には、弊社にて回収再資源化を無償で実施します。

PCリサイクルシールには登録ナンバーが印字されておりますので、絶対にはがさないでください。万一、本 シールをはがしたり紛失したりされますと、排出時に回収再資源化料金をご負担いただく場合がございます。

#### 排出時の連絡先

日本ヒューレット・パッカード株式会社 家庭系PCリサイクル窓口

- 電話番号:0120-152523
- FAX番号:045-441-2556
- e-mail : pc-recycle@isp21.co.jp
- 受付時間:

月~金10:00~12:00/13:00~17:00

(休日:土、日、祝日、および年末年始等当社の休日)

※電話番号などの連絡先は、予告なく変更となる場合があります。その節はご容赦願います。

# HP TouchSmartソフトウェアの使用

### HP TouchSmartソフトウェアとは

The HP TouchSmartソフトウェアを使えば、デジタル生活が身近なものになり、写真、ビデオ、音楽、および その他のソフトウェア プログラムを楽しく使用できます。HP TouchSmartは、お気に入りのプログラム、Web ページ、およびRSSフィードにすばやくアクセスできるようにカスタマイズできます。HP TouchSmartのホー ムページから画面を数回タッチするだけで、画像の表示、ビデオや音楽の再生、インターネットの検索など をすばやく行えます。

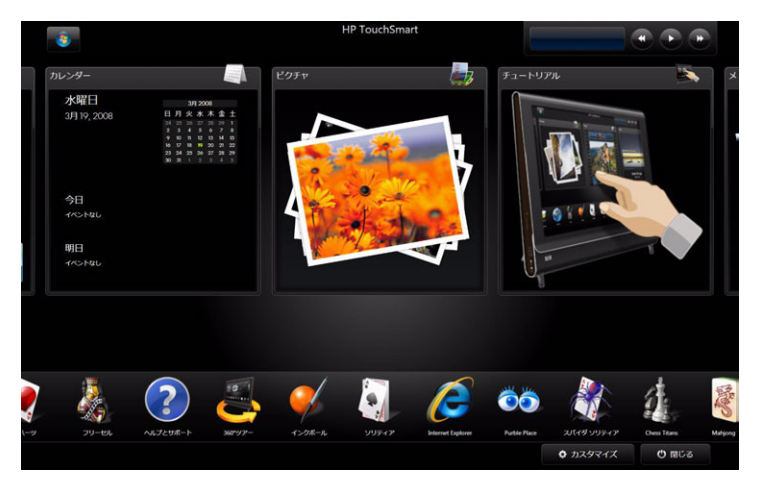

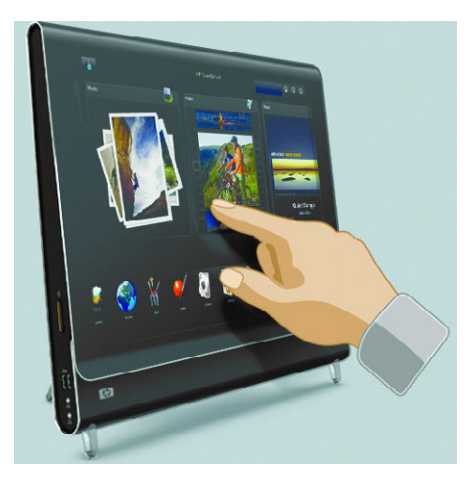

### HP TouchSmartソフトウェアの起動

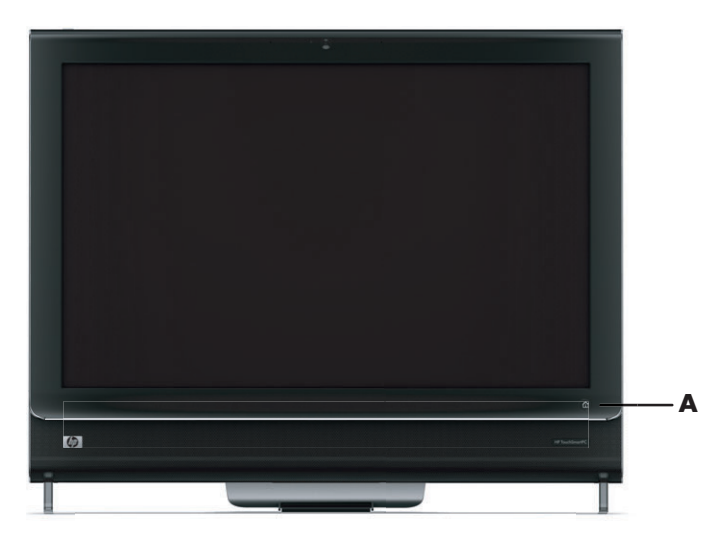

HP TouchSmartソフトウェアを起動するには、HP TouchSmart PCの右下にあるHP TouchSmartボタン(A) をタッチします。

デスクトップの[**HP TouchSmart]**ショートカット アイコンをダブルタップしてHP TouchSmartソフ トウェアを起動することもできます。

企

### **HP TouchSmart**ソフトウェアでの操作

HP TouchSmartでは、タッチ、スタイラス(別売)、またはワイヤレス キーボード/マウスを使って項目の選択 や選択解除を行います。

HP TouchSmartソフトウェアでは、いろいろな方法でプログラムにアクセスして操作できます。

| 動作                                       | 説明                                                                                                    |
|------------------------------------------|----------------------------------------------------------------------------------------------------|
| HP TouchSmartホーム ペー<br>ジに移動する            | <b>家</b> のアイコンをタップすると、<br>HP TouchSmartホーム ページに戻ります                                                                                |
| HP TouchSmartを閉じる <b>じ</b> 閉じる           | HP TouchSmartホーム ページで <b>[閉じる]</b><br>ボタンをタップします                                                                                   |
| 前のウィンドウに戻る                               | <b>上向き</b> の矢印ボタンをタップします                                                                                                    |
| HP TouchSmartホームペー<br>ジをカスタマイズする ウカスタマイズ | HP TouchSmartホーム ページで <b>[カスタマ</b><br>イズ]ボタンをタップします                                                                                |
| 音楽を聴く(再生、一時停<br>止、次に進む、前に戻る)             | ウィンドウの右上にある音楽操作ボタン<br>をタップします                                                                                                    |
| Windows のデスクトップ<br>に移動する                 | 左上隅の <b>Windows Vista</b> アイコンを<br>タップするとHP TouchSmartが最小化さ<br>れて、Microsoft Windowsのデスクトップ<br>に移動します                               |
| スクロールする アニージング 下                         | 左右または上下にすばやくスクロールす<br>るには、画面をタッチして、スクロール<br>する方向に指を滑らせます                                                                           |
|                                          | スクロールを使うには、十分な数のタイ<br>ルが必要です。ホーム ページでは、上段<br>タイルは5個以上、下段タイルは13個以<br>上が必要です                                                         |
| タイル ビューで操作する                             | 隠れているタイルを表示するには、指を<br>ドラッグします。目的のタイルをタップ<br>して開きます                                                                                 |
|                                          | スクロールを使うには、十分な数のタイ<br>ルが必要です                                                                                                    |
| ファンビューで操作する                              | ファン ビューを使って写真、音楽、およ<br>びビデオのコレクションを表示できま<br>す。まず、右下隅の <b>ファン</b> アイコンを<br>タップしてファン ビューを選択し、ファ<br>ンを右か左にドラッグします。次に、項<br>目をタップして開きます |

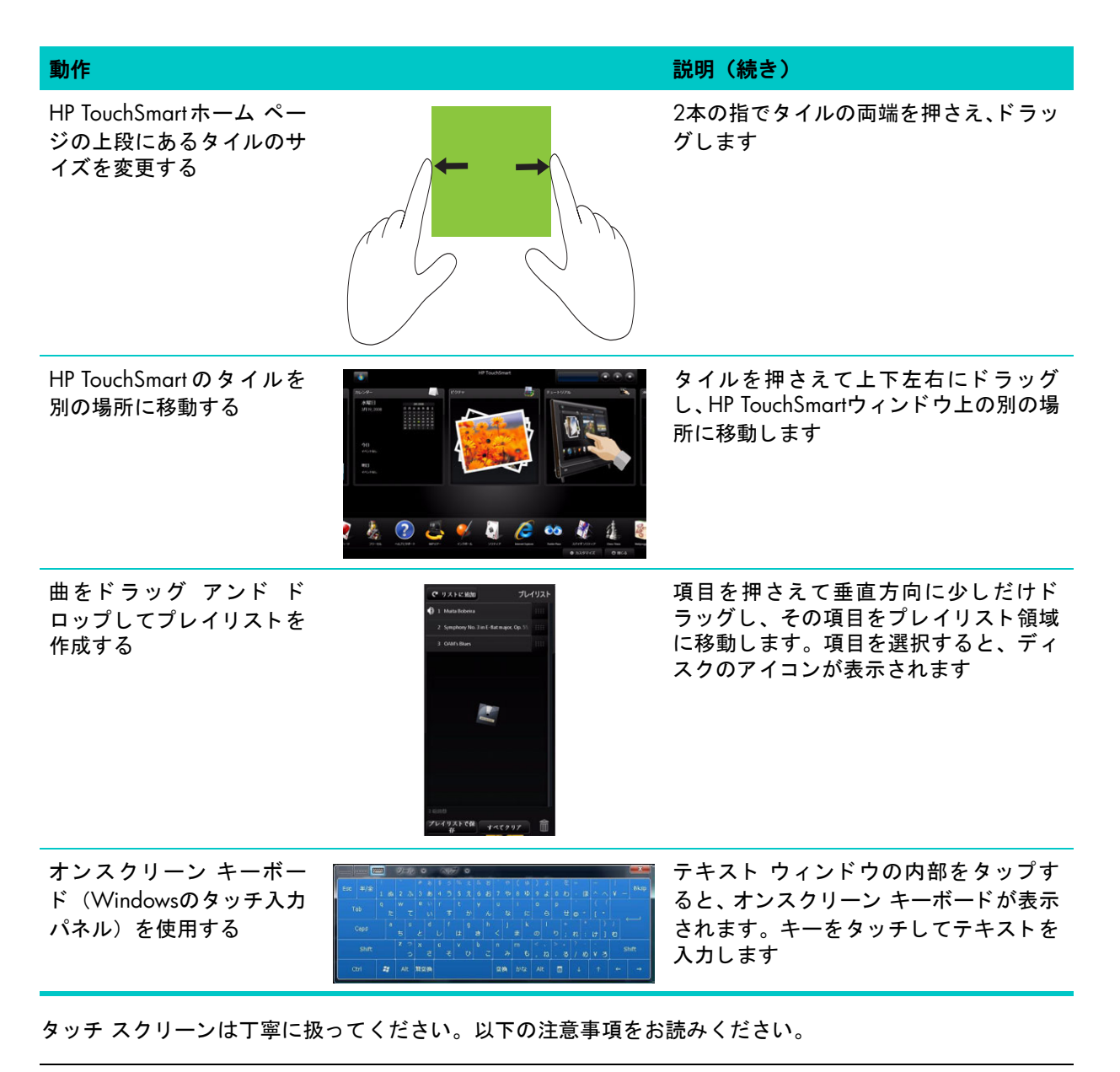

注意:HP TouchSmartのタッチ スクリーンは高感度のタッチ技術を使用しています。タッチ スクリーンの損傷を避 けるため、ディスプレイの前面およびスクリーンの境界周辺に圧力を加えないでください。

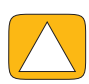

注意:高いタッチ感度を保つため、画面や周囲の縁に埃がたまらないよう、清潔に保ってください。

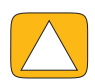

注意:他の家電製品と同様に、HP TouchSmart PCにも液体がかからないようにしてください。また、過度の埃や高 温多湿などの極端な環境では使用しないでください。

### オンスクリーン キーボードの使用

オンスクリーン キーボード (Windowsのタッチ入力パネル)を使用して、タッチによるテキスト入力が行え ます。また、手書き文字を認識して、活字に変換できます。

| ÷.        |                                    |                   | HF                | ・TouchSmart<br>音楽 |             |         |                 |
|-----------|------------------------------------|-------------------|-------------------|-------------------|-------------|---------|-----------------|
|           |                                    | アルバム              | アーティスト            | ジャンル              | 曲名          | プレイリスト  | <b>\$</b>       |
| 曲名        |                                    |                   |                   |                   |             |         | ♥ リストに追加 プレイリス  |
|           | 名前                                 | 時間                | アーティスト            | 77.b/             | 54          |         |                 |
| -         | Amanda                             | 04:06             | Aisha Duo         | Quie              | t Songs     |         |                 |
|           | Despertar                          | 05:07             | Aisha Duo         | Quie              | t Songs     | -       | パーティレナラマ        |
|           | Din Din Wo (Little Child)          | 04:45             | Habib Koite and I | Bamada Muse       | o Ko        |         |                 |
|           | Distance                           | 05:27             | Karsh Kale        | Reali             | ize         |         | 曲またはアルバムをドラッグし  |
| 1         | I Guess You're Right               | 03:32             | The Posies        | Even              | / Kind of L | ight    | てフレイリストに追加します。  |
|           | I Ka Barra (Your Work)             |                   | 2-12 • AUD •      | 8879(0)           | 3 2         |         |                 |
| 1         | Love Comes                         | Tab q             |                   |                   |             |         |                 |
| 4         | Muita Bobeira                      | Caps a            |                   |                   |             |         |                 |
|           | OAM's Blues                        | Shift             |                   |                   |             |         | <del>n</del>    |
|           | One Step Beyond                    | Ctrl 😂            | Alt 雪瓷換           | 変換 かな A           | t 🗇         | 4 1 1   | →               |
| Service 2 | Symphony No. 3 in E-flat major, Op | . 55, 'Eroi 05:56 | Nicolaus Esterhaz | y Sinfonia The I  | Best of Be  | ethoven |                 |
| 1.4       |                                    |                   |                   |                   |             |         |                 |
|           |                                    |                   |                   |                   |             |         |                 |
|           |                                    |                   |                   |                   |             |         | プレイリストで保 すべてクリア |
|           |                                    |                   |                   |                   |             |         |                 |

タッチ入力パネルを使用するには、入力ダイアログの中をタップし、キーパッド アイコンをタップして手書 き、タッチ、およびテキスト入力ツールを起動します。

タッチ入力パネルが使用できない場合や、タッチ設定を調整する場合は、Windows Vistaのスタート ボタン
の
→[コントロール パネル]→[モバイル コンピュータ]→[ペンと入力デバイス]の順にタップします。設定
を選択してタッチ入力パネルを有効にします。

**注:**手書き認識を利用できない言語もあります。お使いの言語で利用できない場合は、オンスクリーン キー ボードを使ってテキストを入力できます。

# HP TouchSmartソフトウェアのカスタマイズ

#### タイルの移動

HP TouchSmartソフトウェアを起動すると、大小のタイルが表示されます。これらのタイルは、HP TouchSmart の各種プログラムへのショートカットおよびさまざまなWebサイトへのリンクです。上側の大きいタイルは、 よく使用するプログラムのために使用します。下側の小さいタイルは、残りのプログラム ショートカットを 置くために使用します。

これらのタイルは、タイルを押さえてウィンドウ内の別の場所にドラッグすることで簡単に移動できます。移動中のタイルは透明な画像として表示されます。大きいタイルを下側の小さいタイルの領域に移動することも、小さいタイルを上側の大きいタイルの領域に移動することもできます。タイルは横方向にも移動できます。これを行うには、タイルをドラッグして列から外し、目的の場所へドロップします。

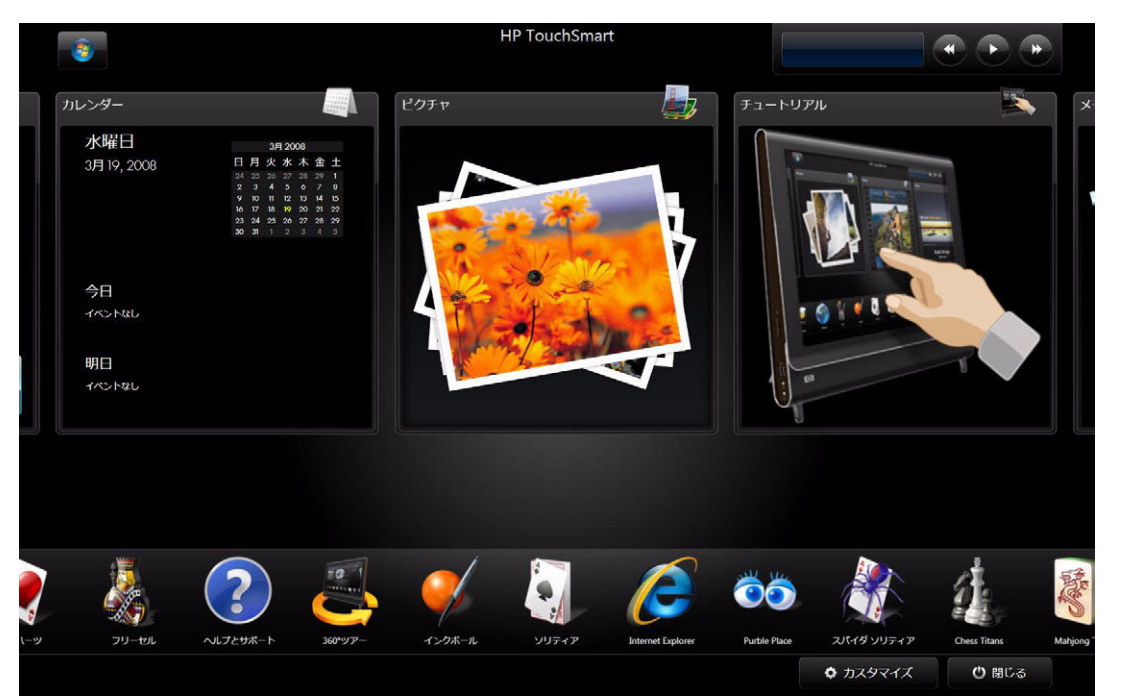

### HP TouchSmartへのソフトウェア プログラム ショートカットの追加

- 1 HP TouchSmartを起動し、[カスタマイズ]ボタンをタップします。
- 2 [タイルを追加]を選択します。
- 3 [プログラム]を選択してから[次へ]をタップします。
- 4 対象のアドレスを入力するか、[一覧から選択]を選択してプログラム フォルダ内にあるすべてのソフト ウェア プログラムの一覧を表示します。
- 5 追加するプログラムを選択してから、[OK]をタップします。
- 6 [タイルの名前]ボックスで、タイルの名前を入力します。通常は、プログラムの名前が自動的に表示されます。
- 7 タイルにプログラムのアイコンを表示するために[アイコン]チェック ボックスにチェックを入れ、[OK] をタップします。プログラム ショートカットがHP TouchSmartホーム ページの下側に小さいタイルとし て表示されます。
- 8 [OK]をタップしてHP TouchSmartホームページに戻ります。

#### HP TouchSmartへのWebサイト リンクの追加

- 1 HP TouchSmartを起動し、[カスタマイズ]ボタンをタップします。
- 2 [タイルを追加]を選択します。
- 3 [Webサイト]を選択してから[次へ]をタップします。
- 4 対象となるWebサイトのURLを正確に入力します。または、[一覧から選択]を選択し、Internet Explorerの お気に入りの一覧からWebサイトを選択します。
- 5 Webアイコンを表示するためのチェックボックスは、使用できない場合は灰色で表示されます。代わりに、チェックボックスの下に表示されたアイコンから選択できます。アイコンを選択しなかった場合は、サンプルのWebページが表示されます。WebサイトのリンクがHP TouchSmartホームページの下側に小さいタイルとして表示されます。
- 6 [OK]をタップしてHP TouchSmartホームページに戻ります。
- 7 必要に応じて、タイルを上側の列にドラッグできます。追加したWebサイトによっては、地球のアイコンが表示されることもあります。
- 8 Webサイトのリンクは、HP TouchSmartブラウザに表示されます。詳しくは、51ページの「HP TouchSmart ブラウザ」を参照してください。

#### 表示/非表示にするタイルの選択

- 1 HP TouchSmartを起動し、[カスタマイズ]ボタンをタップします。
- 2 タイルをタップして表示または非表示にします。非表示にすると、アイコンおよびタイル名が淡色で表示されます。

| TouchSmartタイル | ŀ             |                   |                                                                         |
|---------------|---------------|-------------------|-------------------------------------------------------------------------|
|               |               |                   | TouchSmartで表示するタイル                                                      |
|               | カレンダー         | Ø         時計      | ・タイルをタップしてTouchSmartでの表示/非表示<br>を切り替えます                                 |
|               |               |                   | ・鉛筆をタップしてタイルを編集します                                                      |
|               | EDEA          | 1-#U3EJK- F       | <ul> <li>         ・左右にスクロールしてすべてのタイルを表示しま         す         </li> </ul> |
|               | チュートリアル       | Ø 360"Y₽-         | タイルを追加                                                                  |
|               | <b>2</b> ×E   | Ø 🧹 インクボール        | TouchSmart設定                                                            |
|               |               |                   |                                                                         |
|               | ê¥            | עזידעע 🧕          |                                                                         |
|               | <b>E</b> 1571 | Internet Explorer | _                                                                       |
|               |               |                   | OK                                                                      |
|               |               |                   |                                                                         |

3 [OK]をタップして変更を保存し、HP TouchSmartホーム ページに戻ります。

注:上側の一覧をスクロールするには、大きいタイルが5個以上必要です。下側の一覧をスクロールするには、 小さいタイルが13個以上必要です。

初期設定では、大きいタイルにはピクチャ、音楽、ビデオ、時計などが含まれています。 小さいタイルには、ヘルプとサポート、チュートリアル、ゲーム、Internet Explorerなどが含まれています。

#### 追加したタイルの編集または削除

- 1 HP TouchSmartを起動し、[カスタマイズ]ボタンをタップします。
- 2 変更するショートカットの隣にある鉛筆アイコンを選択します。
- 3 以下の操作を行います。
  - [起動対象]ボックスで、タッチ キーボードまたは実際のキーボードを使用してURLまたはパ スを入力し、プログラムまたはWebサイトのタイル名を入力します。
  - プログラム アイコンを選択するか、別のアイコンを参照して選択します。

または

- **[タイルを削除]**を選択し、[はい]をタップします。
- 4 [OK] をタップします。この操作を行ってもプログラム自体は削除されません。HP TouchSmart のタイル ビューからショートカットが削除されるだけです。

### HP TouchSmartのクイック起動

頻繁に使用するHP TouchSmartプログラムは、設定を変更すればより速く起動できます。設定を変更するには、 HP TouchSmartを起動して、[カスタマイズ]ボタン→[TouchSmart設定]ボタンの順にタップします。[自動起 動]および[クイック起動]にチェックを入れます。[自動起動]を選択すると、コンピュータの起動時に HP TouchSmartプログラムが起動します。[クイック起動]を選択すると、HP TouchSmartを閉じてもプログラム が実行され続けます。コンピュータのリソースを他で使用できるように解放するには、これらのオプション の選択を解除します。

## HP TouchSmartピクチャ

HP TouchSmartピクチャでは、写真を表示したり編集したりできます。Snapfishへの写真のアップロード、ス ライド ショーの表示、およびデジタル写真の印刷がタッチひとつで行えます。写真の編集では、トリミング、 回転、自動調整、および赤目補正が可能です。編集が思い通りにできなかった場合は、いつでも元の写真に 戻すことができます。

写真は日付またはフォルダごとに表示できます。一度にすべての写真を表示することもできます。左右にス クロールするだけで必要な写真が見つかります。

注: Snapfish Webサイトは、一部の国や地域では利用できません。

HP TouchSmartピクチャは.jpgファイル形式に対応しています。

写真はタイル ビューで参照できます。 ウィンドウの一番下にあるファン アイコンを選択して、ファン ビュー で写真を参照することもできます。

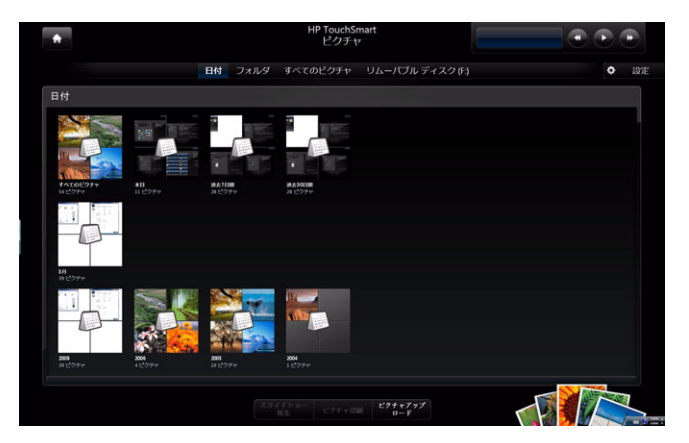

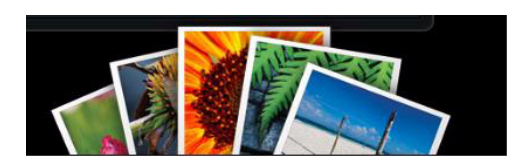

#### 写真ライブラリへの写真の追加

デジタル カメラなどの外付けデバイスを接続すると、Microsoft Windows Vistaに外付けデバイスが認識され、 画像の表示、コピー、またはコンピュータへの転送を行うかどうかを確認するメッセージが表示されます。 写真をコンピュータの写真ライブラリに追加するには、次のようにいくつかの方法があります。

- コンピュータの側面にあるメモリ カード リーダを使用して、デジタル カメラの写真をコンピュータに すばやく転送します。メモリ カード リーダの写真をHP TouchSmartに表示することもできます。
- インターネットからハードドライブに写真をダウンロードします。
- CDまたはリムーバブルドライブを挿入して、Windowsエクスプローラの[ピクチャ]フォルダまたはハードドライブの別のフォルダに写真を移動します。
- デバイスに付属の転送ケーブルを使用して、デジタル カメラまたはデジタル ビデオ カメラを HP TouchSmart PCに接続します。

#### 写真コレクションの表示

ハードドライブ、リムーバブル ドライブ、またはメモリ カードに保存されている写真を表示できます。HP TouchSmartピクチャは、ハードドライブおよび使用可能なすべてのドライブをスキャンして、HP TouchSmart ピクチャのウィンドウに表示できる写真を見つけます。

- 1 HP TouchSmartを起動し、[ピクチャ]タイルを選択します。
- 2 以下の方法で、表示する写真のグループに移動します。

[日付]をタップします。写真の日付を選択します。必要な場合は、右側のスクロール バーを動かしてす べての写真を表示します。

または

[フォルダ]をタップします。フォルダを選択してから、表示する写真を選択します。フォルダを選択する と、他のフォルダ名が画面の上部に表示されます。

または

[すべてのピクチャ]をタップします。表示する写真までスクロールします。

または

[リムーバブル ディスク]をタップします。スクロールしてメモリ カード リーダの写真を表示します。

- 3 スクロール バーを動かして写真を見つけます。写真は、ハードドライブに追加された日付の順で一覧に 表示されます。
- 4 家のアイコンをタップしてHP TouchSmartホームページに戻ります。

#### スライド ショーの表示

- 1 HP TouchSmartを起動し、[ピクチャ]タイルを選択します。
- 2 [フォルダ]、[すべてのピクチャ]、または[リムーバブルディスク]をタップします。
- 3 [スライドショー再生]ボタンをタップします。
- 4 スライド ショーの設定を調整するには、[設定]ボタンをタップし、設定を選択してから[保存]をタップします。

HP TouchSmartピクチャの設定には、以下の項目が含まれています。

- [スライドショーの切り替えパターン]:[フェード]、[モーション](初期設定)、[なし]
- [スライドショーのタイミング]:タイミングの変更が可能です。初期設定は1枚あたり5秒です。

### Snapfishへの写真のアップロード

注: Snapfish Webサイトは、一部の国や地域では利用できません。

- 1 HP TouchSmartを起動し、[ピクチャ]タイルを選択します。
- 2 ウィンドウの一番下にある[ピクチャアップロード]ボタンをタップします。

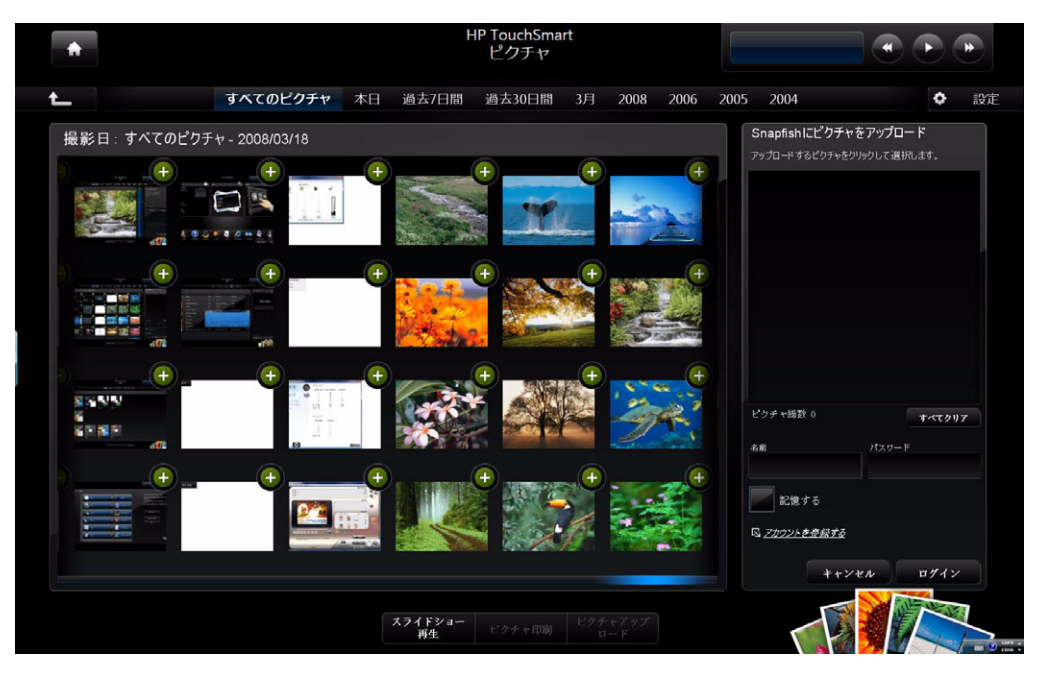

- 3 アップロードする写真の隣にある、プラス記号(+)が付いた緑色の丸印をタップします。写真がウィンドウの右側の一覧に移動します。アップロードするすべての写真を選択するまでこの手順を繰り返します。
- 4 Snapfishアカウントの電子メール アドレス([名前]) およびパスワードを入力し、[ログイン]をタップします。

または

Snapfishアカウントがない場合は、[アカウントを登録する]をタップします。HP TouchSmartが最小化し、 SnapfishのWebサイト(http://www.snapfish.com/、英語サイト)が開きます。画面の説明に沿っ てアカウントを作成し、HP TouchSmartを開きます。Snapfishアカウントの電子メール アドレス([名前]) およびパスワードを入力し、[ログイン]をタップします。

- 5 写真を入れるアルバムを選択するか新しいアルバムを作成し、[アップロード]ボタンをタップします。写真のアップロードが完了すると、HP TouchSmartにメッセージが表示されます。
- 6 SnapfishのWebサイトにアクセスして写真を確認します。

#### 写真の印刷

- 1 プリンタを接続して、必要なプリンタ ソフトウェアをインストールします。
- 2 HP TouchSmartを起動し、[ピクチャ]タイルを選択します。
- 3 印刷する写真をタップして選択します。
- 4 [ピクチャ印刷]をタップします。[ピクチャ印刷]が淡色表示になっている場合は、プリンタを接続し、お 使いのコンピュータで使用できるようにプリンタをセットアップする必要があります。
- 5 印刷オプションを選択し、[印刷]をタップします。
- 6 画面の説明に沿って印刷を行います。

#### 写真の編集

HP TouchSmartピクチャで写真を修正できます。編集機能には、赤目の補正、画像のトリミング、自動調整、 回転などがあります。写真の編集中は、いつでも元の画像に戻すことができます。

写真をトリミングするには、以下の手順で操作します。

- 1 HP TouchSmartを起動し、[ピクチャ]タイルを選択します。
- 2 写真のどこかをタップして写真を開きます。写真を開くと、写真編集ウィンドウが表示されます。

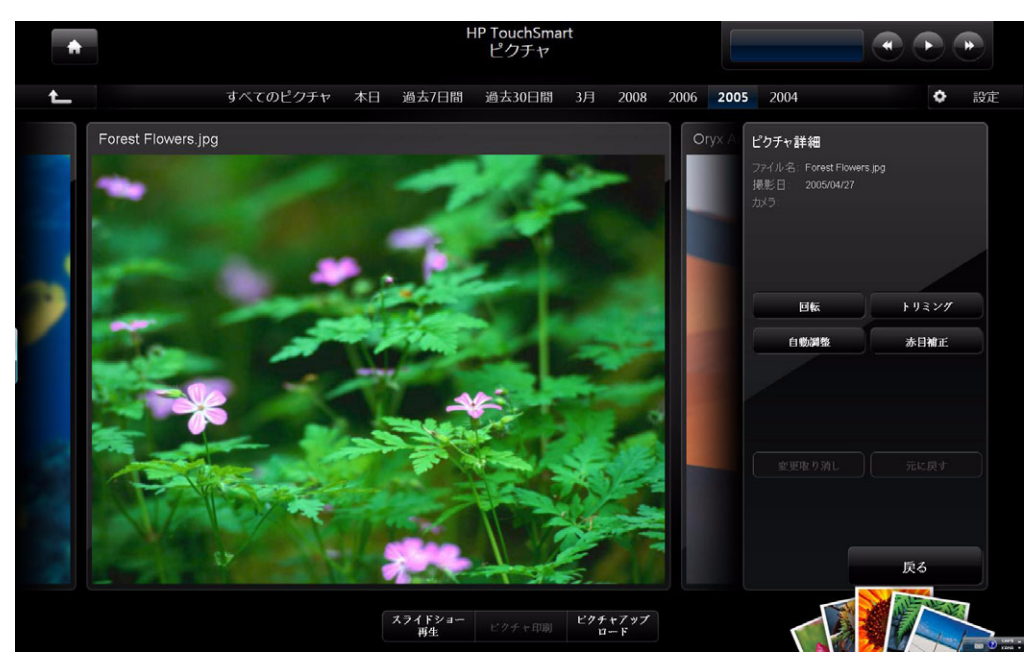

- 3 [トリミング]などの編集オプションを選択します。
- 4 トリミングのオプションから[横]、[縦]、または[ユーザ定義]を選択します。角の青い丸印を押してドラッグし、画像のトリミング範囲を指定します。
- 5 [トリミング]ボタンをタップして変更を適用します。
- 6 [戻る]をタップして編集ウィンドウを終了します。
- 7 後で元の写真に戻したくなった場合は、[元に戻す]ボタンを選択します。

赤目の補正、写真の回転、または写真の自動調整を行うには、以下の手順で操作します。

- 1 HP TouchSmartを起動し、[ピクチャ]タイルを選択します。
- 2 写真のどこかをタップして写真を選択します。写真を選択すると、写真編集ウィンドウが表示されます。
- 3 編集オプションを選択します。
  - [自動調整]:コントラストおよび明るさを自動調整します。
  - [赤目補正]:赤目の修正が可能です。
  - [回転]:写真を右に90°回転します。写真をもう一度タップすると、さらに90°回転します。

**注:[自動調整]**または**[赤目補正]**を選択した場合は、元の画像に戻さない限り同じ写真にこれらのオプションを再度使用することはできません。

- 4 [戻る]をタップして編集ウィンドウを終了します。
- 5 後で元の写真に戻したくなった場合は、[元に戻す]ボタンを選択します。

#### 写真のCDまたはDVDの作成

写真のCDまたはDVDの作成方法については、Windows Vistaのスタート ボタン(の)→[すべてのプログラ ム]→[CyberLink DVD Suite]の順にタップし、CD/DVD作成ソフトウェアを起動するアイコンを選択して、 一覧から作業を選択します。プログラムが起動したら、[ヘルプ]メニュー→[ヘルプ]の順にタップして、写真 のCDまたはDVDの作成方法に関する詳しい情報を検索してください。

| CyberLink DVD Suite Deluxe |        |
|----------------------------|--------|
| 二ピー& バックアップ                |        |
| データDVDのコピー                 |        |
| - 9CDØJĽ-                  |        |
| () ディスクからのイメージ作成           |        |
| くうちょう ディスクイメージからの書き<br>込み  |        |
|                            |        |
| <b>(</b>                   | TI 🛈 🕹 |

### HP TouchSmart音楽

HP TouchSmart音楽では、タイル ビューまたはファン ビューでタッチを使ってアルバム、アーティスト、ジャ ンル、曲、またはプレイリストごとに音楽コレクションをすばやく参照できます。CDを再生したり、曲名や アルバム ジャケットを表示したり、プレイリストを作成したりできます。編集したプレイリストは、保存し て後で再生できます。タイル ビューまたはファン ビューで、アルバムの画像を指で押さえて滑らせながらア ルバムを検索し、アルバムをタップして選択します。

HP TouchSmart音楽は、音楽ファイルの形式として.mp3、.wma、.wav、.aac、.m4p、および.m4aをサポート します。

注:HP TouchSmartで.m4pおよび.m4aファイルを使用するには、iTunesをインストールする必要があります。

### 音楽ライブラリの選択

Windows Media PlayerまたはiTunes(別途ダウンロードします)を使用して音楽ライブラリに曲を追加できま す。HP TouchSmartでは、一度に複数の音楽ライブラリの音楽を再生することはできません。初期設定のプ レーヤはWindows Media Playerです。iTunesのライブラリを使用する場合は、HP TouchSmart音楽のウィンド ウを開いて、[設定]→[HP TouchSmartメディアライブラリを使用します。]または[iTunesライブラリを使用 します。]→[保存]の順にタップします。

音楽ファイルをライブラリに追加する方法について詳しくは、iTunesおよびWindows Media Playerのヘルプ メニューを参照してください。

#### **CD**の再生

HP TouchSmart音楽で音楽CDを聴くには、以下の手順で操作します。

1 ラベル面を手前に向けて、CDをオプティカルドライブのスロットに挿入します。

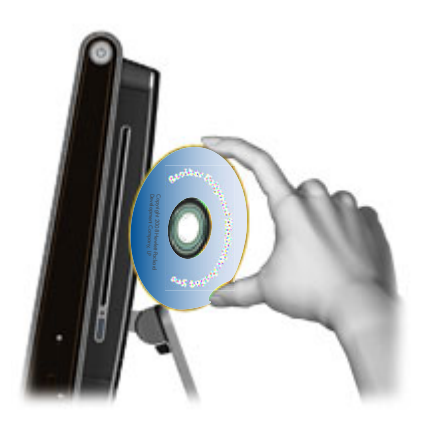

2 HP TouchSmartを起動し、[音楽]タイルを選択します。挿入したCDが[音楽]ウィンドウの一番上に[オーディオCD]として表示されます。

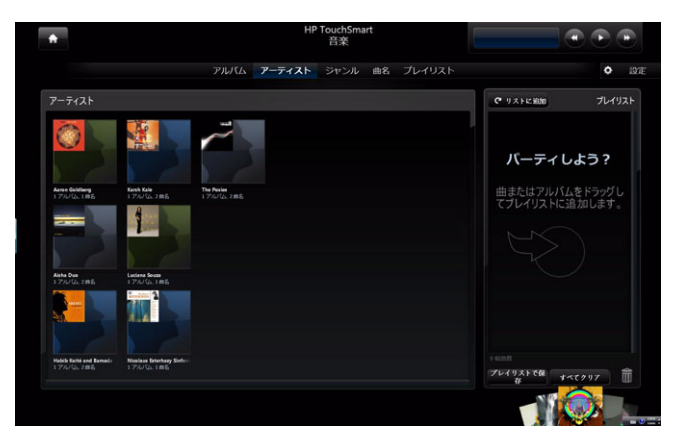

- 3 ウィンドウの一番上にある[オーディオCD]を選択します。
- 4 再生したい曲をタップすると、音楽の再生が始まります。右上隅にあるメディアボタン([再生]、[一時 停止]、[次に進む]、[前に戻る]、[巻き戻し]、および[早送り])を使用して操作します。メディアボタン のウィンドウに再生中の曲名が表示されます。

### メディア ボタン

メディア ボタンは、HP TouchSmartソフトウェアのウィンドウの右上にあります。常にこの場所に表示され、 音楽の操作だけに使用します。曲の再生中は、メディア ボタンのウィンドウに曲名が表示されます。

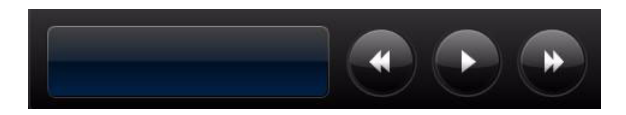

メディア ボタンの使用方法は以下のとおりです。

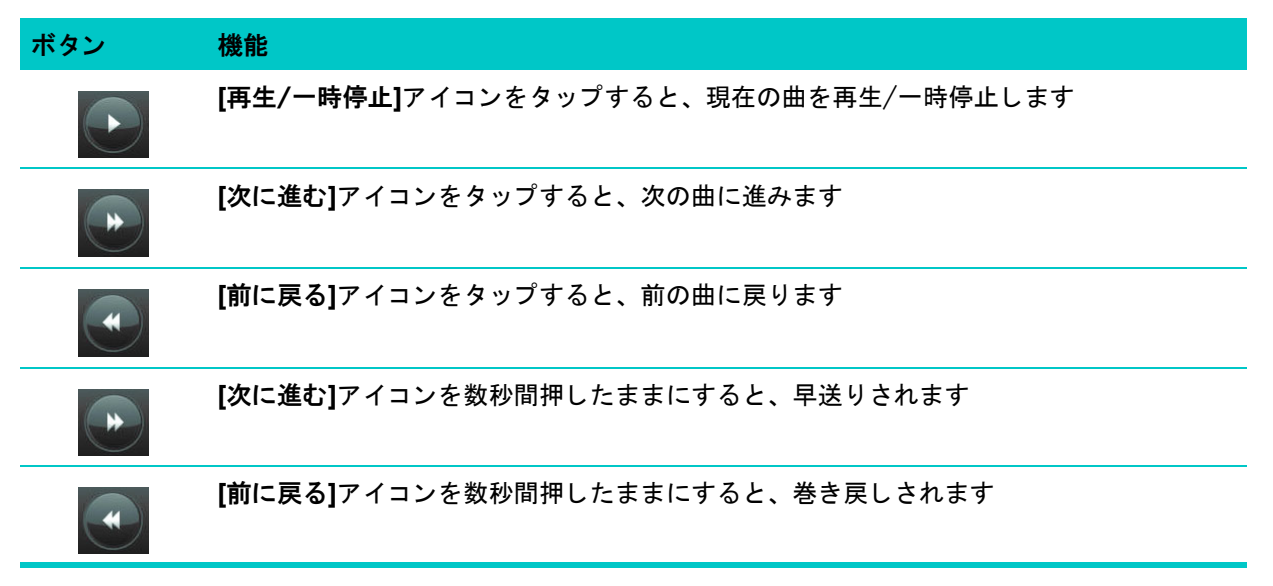

HP TouchSmart音楽での音量を調整するには、HP TouchSmart PCの右側面またはキーボードにある音量ボタン を使用します。または、Windowsタスクバーのスピーカ アイコンを押したままにします(または、マウスで 右クリックします)。[音量ミキサを開く]を選択して、[HP TouchSmart音楽]の音量スライダを調節します。 (Windowsタスクバーにスピーカ アイコンを表示するには、HP TouchSmartを最小化してWindowsのデスク トップに移動します。Windowsのデスクトップに移動したい時は、左上隅にあるHP TouchSmartの家のアイコ ンをタップしてHP TouchSmartホーム ページに戻り、左上隅のWindowsアイコンをタップします。)

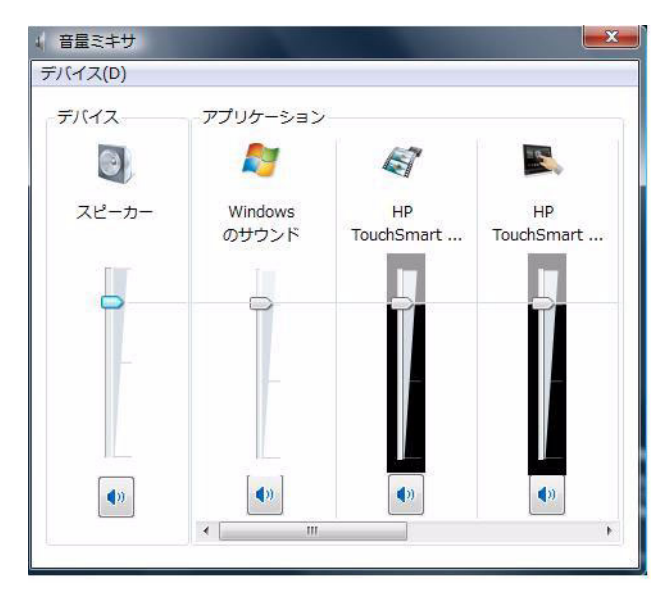

#### お気に入りの曲のプレイリストの作成

プレイリスト ウィンドウに曲をドラッグするだけで、プレイリストを作成できます。

- 1 HP TouchSmartを起動し、[音楽]タイルを選択します。
- 2 [アルバム]を選択して、プレイリストに追加する曲が含まれるアルバムを選択します。
- 3 アルバム全体を右側のプレイリストにドラッグすることもできます。または、アルバムをタップして開き、個々の曲をプレイリストにドラッグします。
- 4 複数の曲を一度に追加するには、個々の曲を選択して[リストに追加]をタップします。曲リスト ビューの各曲の隣、およびアルバム タイル ビューの各アルバムの隣に、プラス記号(+)が付いた緑色の丸印が表示されます。

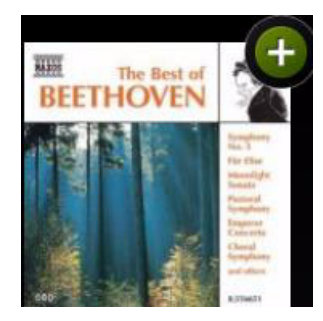

- 5 曲の横のプラス記号(+)をタップして、曲をプレイリストに追加します。プレイリストが完成するまで 繰り返します。
- 6 プレイリストの曲順を変更するには、曲をドラッグしてリストから外し、プレイリストの別の位置にドロップします。
- 7 プレイリストから曲を削除するには、曲をタッチしてゴミ箱アイコンにドラッグします。
- 8 プレイリストの名前を入力し、[保存]をタップします。

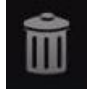

9 プレイリストを作成して保存した後は、[すべてクリア]をタップしてプレイリスト ウィンドウ を消去できます。

注:1つのプレイリストに最大500曲まで追加できます。500曲を超えて追加しようとすると、[プレイリストの最大曲数に到達しました。新しく曲を追加するには、プレイリストの曲をいくつか削除してください。]というメッセージが表示されます。そのプレイリストを保存して、別のプレイリストを作成することもできます。

#### プレイリストの再生

プレイリストを再生するには、以下の手順で操作します。

- 1 HP TouchSmartを起動し、[音楽]タイルを選択します。
- 2 ウィンドウの一番上にある[プレイリスト]を選択します。
- **3** 新しいプレイリストを選択します。
- 4 ウィンドウの右上にある[再生]ボタンをタップします。

#### プレイリストの削除

- 1 HP TouchSmartを起動し、[音楽]タイルを選択します。
- 2 ウィンドウの一番上にある[プレイリスト]を選択します。
- 3 削除したいプレイリストを選択します。
- 4 [削除]ボタン→[はい]の順にタップします。

### 音楽ライブラリからの曲の削除

音楽ライブラリから曲を削除するには、音楽を追加する時に使用したしたプログラム (Windows Media Player やiTunesなど)を起動し、そのプログラムで曲を削除する必要があります。

#### 音楽CDの作成

音楽CDを作成するためには<sup>\*</sup>、[すべてのプログラム]メニューにあるCD作成ソフトウェア(CyberLink Power2GoやWindows Media Playerなど)を使用する必要があります。

CyberLinkを使用して音楽のCDおよびDVDを作成する方法については、**Windows Vistaのスタート ボタン** ④→[すべてのプログラム]→[CyberLink DVD Suite]の順にタップし、音楽アイコンを選択してCD/DVD作 成ソフトウェアを起動し、[ヘルプ]メニュー→[ヘルプ]の順にタップしてください。

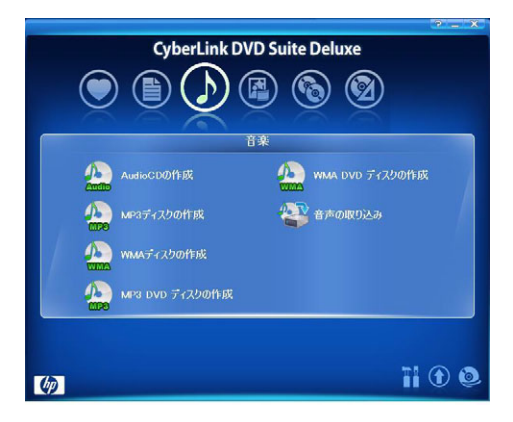

Windows Media Playerの使用方法を調べるには、Windows Vistaのスタート ボタン

→
[すべてのプログ
うム]→
[Windows Media Player]→
[ヘルプ]アイコンの順にタップしてください。

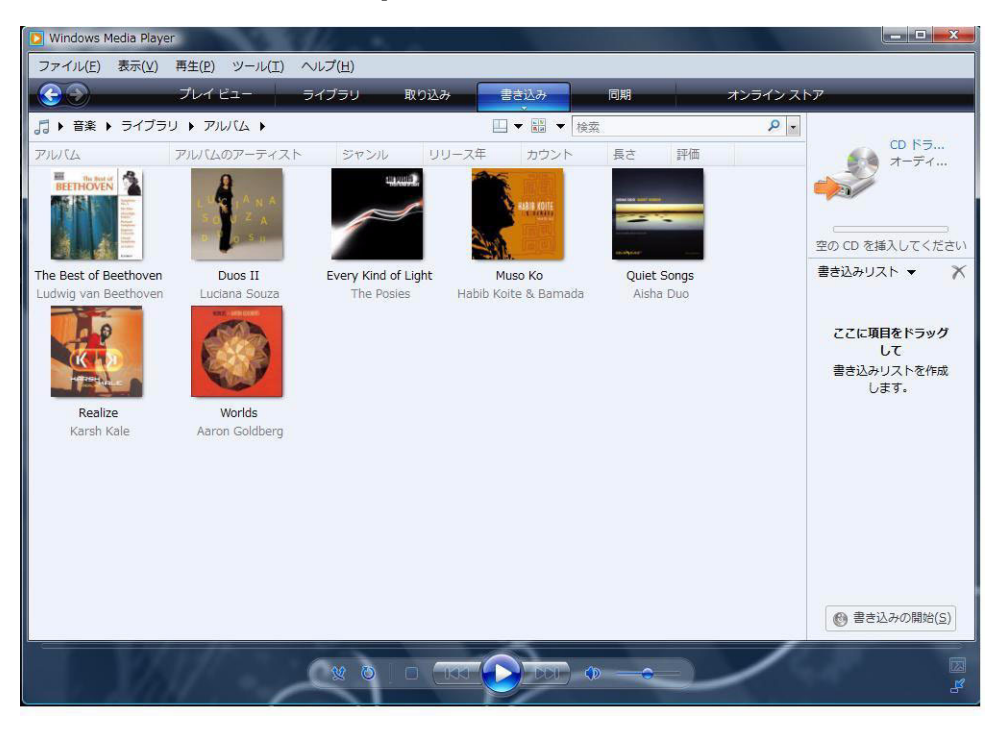

<sup>\*</sup> HPはテクノロジの合法的な使用を推進しており、HPの製品を著作権法で許可されていない目的で使用することを是認も推奨も いたしません。

## HP TouchSmartビデオ

HP TouchSmartビデオでは、内蔵Webカメラを使用した動画の取り込み、動画の再生、およびYouTubeへの動 画のアップロードがタッチひとつで行えます。

注:YouTube Webサイトは、一部の国や地域では利用できません。

動画は日付ごとまたはフォルダごとに表示できます。一度にすべての動画を表示することもできます。上下 にスクロールするだけで必要な動画を探せます。タイル ビューで参照することも可能ですし、ウィンドウの 一番下にある**ファン** アイコンを選択すれば、ファン ビューから検索することも可能です。

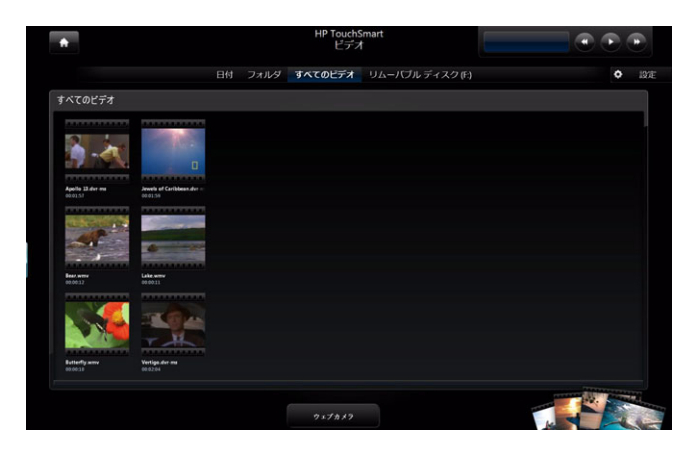

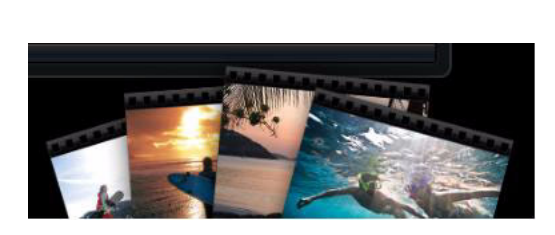

HP TouchSmartビデオは、動画ファイルの形式として.mpg、.mpeg、dvr-ms、.wmv、.asf、および.aviをサポートします。

#### コンピュータへの動画の追加

 USBコネクタまたはIEEE 1394コネクタでビデオ カメラをコンピュータに接続し、画面の説明に沿って動 画を[ビデオ]フォルダに転送します。

または

インターネットから[ビデオ]フォルダに動画をダウンロードします。

2 コンピュータに追加した動画はHP TouchSmartで再生できます。

#### 動画の再生

- 1 HP TouchSmartを起動し、[ビデオ]タイルを選択します。
- 2 [日付]、[フォルダ]、[すべてのビデオ]、または[リムーバブル ディスク](利用可能な場合)を選択して 動画を検索します。
- 3 動画をタップして、HP TouchSmartで再生します。
- 4 全画面モードで再生するには、[フルスクリーン再生]をタップします。画面をタップすると、動画の操作 ボタンが表示されます。右上隅の[閉じる]ボタンをタップすると、動画が閉じて[ビデオ]ウィンドウに戻 ります。

HP TouchSmartビデオでの動画の音量を調整するには、[ビデオ]ウィンドウの音量ボタンを使用します。また、 HP TouchSmart PCの右側面またはキーボードにある音量ボタンも調整してください。両方の音量ボタンを1か 所に表示するには、Windowsタスクバーのスピーカ アイコンを押したままにします(または、マウスで右ク リックします)。[音量ミキサを開く]を選択して、[スピーカ]の音量スライダと[HP TouchSmartビデオ]の音量ス ライダの両方を調整します([HP TouchSmartビデオ]を表示するには、[アプリケーション]領域で右側にスク ロールします)。(Windowsタスクバーにスピーカ アイコンを表示するには、HP TouchSmartを最小化して Windowsのデスクトップに移動します。Windowsのデスクトップに移動したい時は、左上隅にあるHP TouchSmartの家のアイコンをタップしてHP TouchSmartホームページに戻り、左上隅のWindowsアイコンを タップします。)

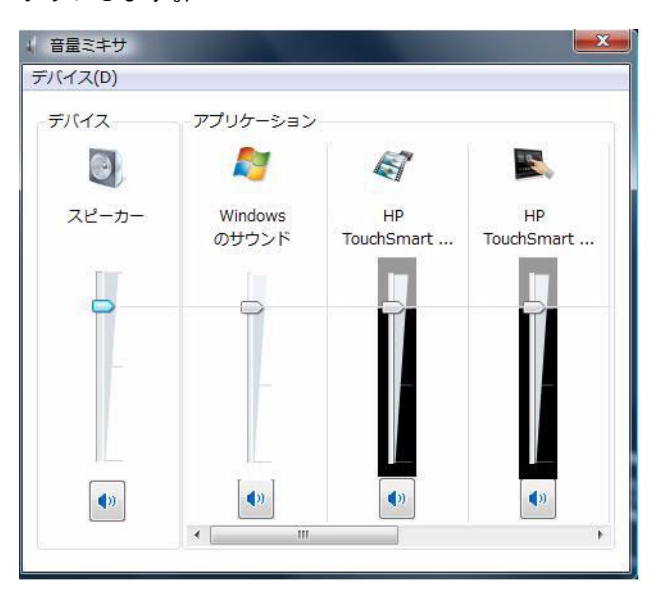

#### Webカメラを使用した動画の作成

- 1 HP TouchSmartを起動し、[ビデオ]タイルを選択します。
- 2 ウィンドウの一番下にある[ウェブカメラ]をタップします。
- 3 [録画]ボタンをタップしてWebカメラの録画を始めます。
- 4 [停止]ボタンをタップして録画を終了します。
- 5 [再生]アイコンをタップして動画を確認します。
- 6 [保存]または[削除]を選択します。
- 7 動画を再生するには、[再生]ボタンをタップします。

注:動画はWindows Explorerの[ビデオ]フォルダに保存され、録画した日時に基づく名前が付けられます。

#### YouTubeへの動画のアップロード

YouTubeに動画をアップロードするには、事前にYouTubeでアカウントを作成する必要があります。HP TouchSmartビデオからYouTubeのアカウントをセットアップできます。

- 1 HP TouchSmartを起動し、[ビデオ]タイルを選択します。
- 2 [日付]または[フォルダ]を選択します。
- 3 YouTubeにアップロードする動画をタップします。
- 4 [YouTubeにアップロード]をタップします。
- 5 画面の説明に沿ってYouTubeアカウントを作成するか、または既存のYouTubeアカウントの名前およびパ スワードを入力します。

6 画面の説明に沿って操作し、YouTubeへの動画のアップロードを完了します。

### 動画の取り込み、編集、および書き込み

動画のDVDを作成するには、[すべてのプログラム]メニューにあるDVD作成ソフトウェア(muvee autoProducer やCyberLinkなど)を使用します。

動画の取り込み、編集、およびディスクへの書き込みについては、Windows Vistaのスタート ボタン

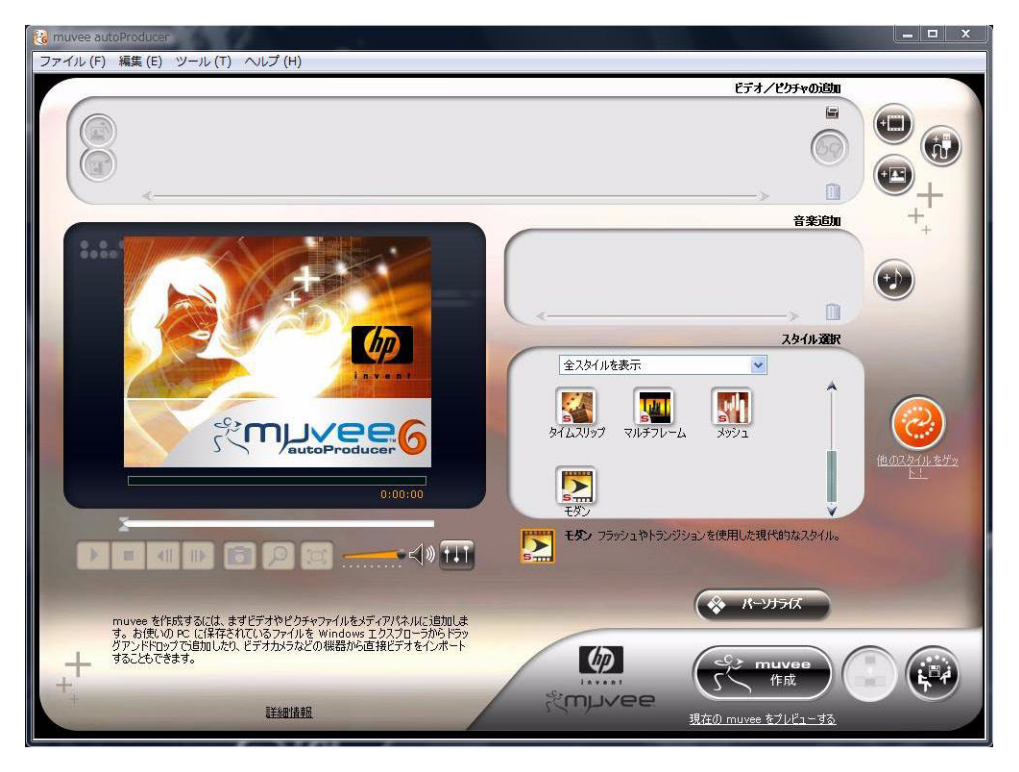

CyberLink DVDを使用して動画をDVDに書き込む方法については、**Windows Vistaのスタート ボタン [すべてのプログラム]→[CyberLink DVD Suite]**の順にタップし、ビデオ アイコンを選択してDVD作成ソフ
トウェアを起動し、[ヘルプ]メニュー→[ヘルプ]の順にタップしてください。

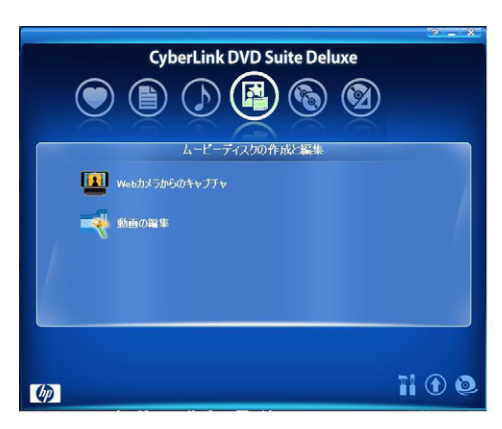

### **DVD**の再生

1 ラベル面を手前に向けて、DVDをオプティカルドライブのスロットに挿入します。

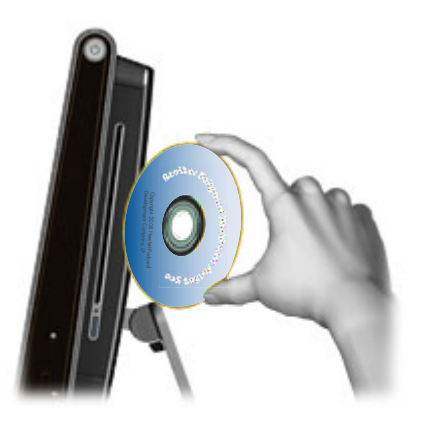

- [自動再生]ウィンドウで、DVDを再生するプログラム([DVD Play]や[Windows Media Player]など) を選択します。
- 3 DVD再生プログラムのメディアボタンを使用してDVDを再生します。

# Webカメラおよびマイク

HP TouchSmart PCの上部には、Webカメラ(A) およびマイク(B) が組み込まれています。これらを使って、 動画の取り込みや、インスタント メッセージ プログラムを使用したビデオ チャットや電話会議を行うこと ができます。インスタント メッセージ プログラムはHP TouchSmartに付属していないため、別途インストー ルが必要となります。

マイクで音声を録音するときの最適な距離は、HP TouchSmart PCから約0.5 mです。

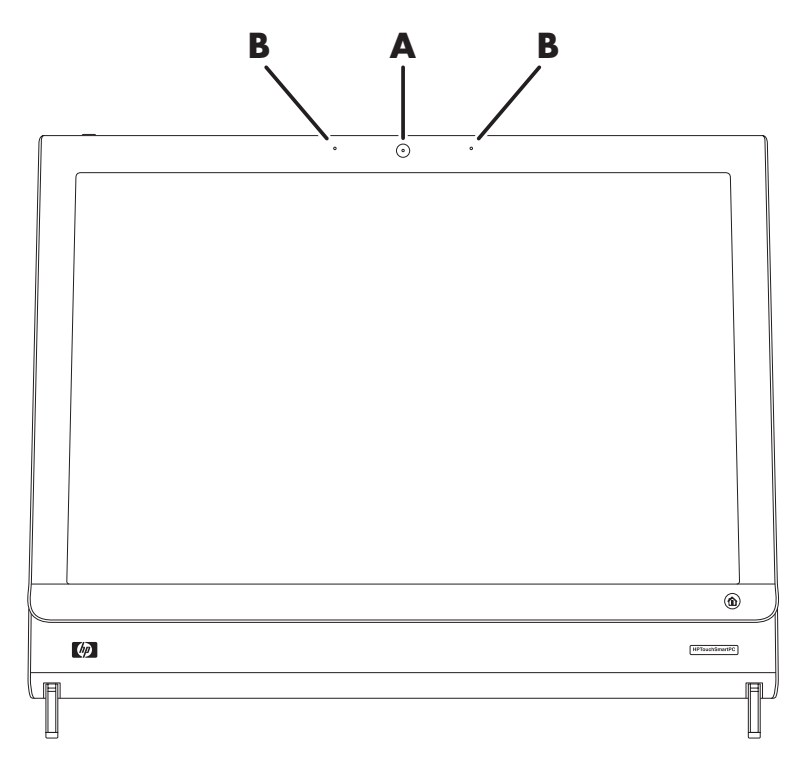

#### Webカメラの動画およびスナップショットの取り込み

HP TouchSmartを使用してスナップショットの撮影および動画の録画を行えます。41ページの「Webカメラを 使用した動画の作成」および42ページの「動画の取り込み、編集、および書き込み」を参照してください。

CyberLink YouCamを使用して、Webカメラの動画やスナップショットの取り込み、エフェクトの追加やフレームデコレーション、電子メールでの動画の送信、およびYouTubeへの動画のアップロードも行えます。

CyberLink YouCamを使用するには、以下の操作を行います。

Windows Vistaのスタート ボタン (●)→[すべてのプログラム]→[CyberLink YouCam]→[CyberLink YouCam]の順にタップします。次に、目的のチュートリアルをタップするか、[ヘルプ]アイコン (?) をタッ プして[ヘルプ]メニューにアクセスします。

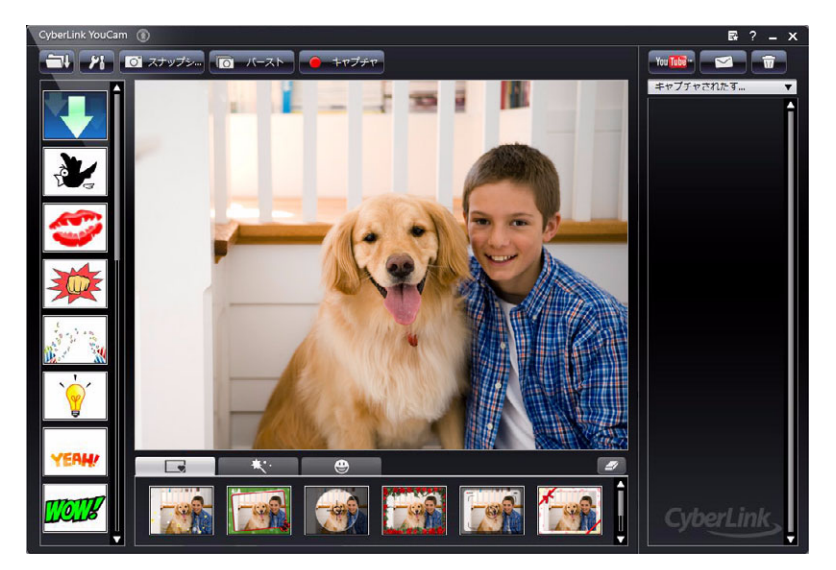

#### ビデオ チャットまたは電話会議の実施

ビデオ チャットをセットアップするには、インターネットに接続されていること、インターネット サービス プロバイダ (ISP) との契約、およびインターネット経由のビデオ通話を可能にするソフトウェアが必要です。 チャット ソフトウェアやインスタント メッセンジャー ソフトウェアと同様、複数の相手と同時にチャット できます。このソフトウェアはHP TouchSmartに付属していないため、別途インストールが必要となります。

ビデオ チャットをセットアップするには、事前に以下のことを行います。

- インターネット メッセンジャーまたはビデオ通話プログラムをダウンロードします。通話相手が、対応 しているビデオ通話ソフトウェアを使用していることが必要です。
- 2 Webカメラを初期設定のビデオ入力として有効にします。通常、この操作はソフトウェア プログラムの [ツール]メニューにあるビデオ設定を使用して行います。
- 3 ビデオ通話ソフトウェア プログラムの説明に沿って操作し、ビデオ通話を行います。

CyberLink YouCamでビデオ チャットを開始するには、以下の手順で操作します。

- 1 Windows Vistaのスタート ボタン 
  のをタップします。
- **2** [すべてのプログラム]をタップします。
- 3 [CyberLink YouCam]→[CyberLink YouCam]→[ビデオ通話の開始]の順にタップします。

# HP TouchSmartカレンダー

HP TouchSmartカレンダーは、家族のスケジュールを管理できる共有のカレンダーです。当日と翌日のスケ ジュールを表示することもできます。

|              |         |    |    |    |    |    | 22.21 |
|--------------|---------|----|----|----|----|----|-------|
| 水曜日          | 3月 2008 |    |    |    |    |    |       |
| 38 10 2008   | E       | 月  | 火  | 水  | 木  | 金  | ±     |
| 5/3 19, 2000 |         |    |    |    |    |    |       |
|              |         |    |    |    |    |    |       |
|              |         |    |    |    |    |    | 15    |
|              |         |    |    | 19 | 20 |    | 22    |
|              | 23      | 24 | 25 | 20 | 27 | 28 | 29    |
| 今日           |         |    |    |    |    |    |       |
| 1/01-40      |         |    |    |    |    |    |       |
|              |         |    |    |    |    |    |       |
| 明日           |         |    |    |    |    |    |       |

### カレンダー イベントのスケジュール設定およびアラームの設定

HP TouchSmartホーム ページの上段にカレンダー アイコンがある場合は、ホーム ページにイベントが表示されます。HP TouchSmartホーム ページには最大4つの予定が表示されます。過去のイベントを削除し、当日の次の予定を表示することによって、表示内容は定期的に更新されます。ホーム ページにイベントが表示されると、HP TouchSmartカレンダーによってその予定の開始時刻が表示されます。

- 1 HP TouchSmartを起動し、[カレンダー]タイルを選択します。
- **2** [イベントの追加]をタップします。
- 3 [イベント]をタップして、一覧からイベントの種類を選択します。[誕生日]などのイベントの種類を選択してから、[完了]をタップします。 または

[新規イベントの追加]をタップして新しいイベントを追加します。

- 4 [イベントのタイトル]をタップして、イベントのタイトルを入力します。
- 5 [説明]をタップして、イベントの説明を入力します。
- 6 イベントが一日中行われる場合は、[終日イベント]チェックボックスにチェックを入れます。
- 7 開始日時および終了日時の隣にあるドロップダウン矢印をタップして、イベントの開始日時および終了 日時を指定します。
- 8 定期的なイベントの場合は、[定期的な予定の設定]領域のドロップダウン矢印をタップして、[毎日]、[毎
   週]、[毎月]、または[毎年]を選択します。
- 9 イベントの前にアラートを通知する場合は、[確認メッセージ]の隣にあるドロップダウン矢印をタップして、通知の時刻を選択します。
- 10 イベントの情報をすべて入力したら、[保存]をタップします。
- 11 入力した詳細を表示するには、カレンダーを開いて日付をタップし、イベントをタップします。

#### カレンダー イベントの表示

当日と翌日のイベント(各日の最初の2イベント)をプレビュー表示できます。スケジュールは日、週、または月ごとに表示できます。

- 1 HP TouchSmartを起動し、[カレンダー]タイルをタップします。
- 2 [年]、[月]、[週]、または[日]を選択します。
- 3 画面を指で軽く押して横にドラッグし、表示する日付までスクロールします。
- 4 家のアイコンをタップしてHP TouchSmartホーム ページに戻ります。

#### カレンダー イベントの削除

HP TouchSmartカレンダーからイベントを削除するには、日付→イベント→[削除]ボタン→[はい]の順にタップします。

### **HP TouchSmart**カレンダーと**Microsoft Windows Vista**カレンダー との同期

HP TouchSmartを起動し、[カレンダー]タイルをタップします。HP TouchSmartカレンダーがMicrosoft Windows Vistaカレンダーと自動的に同期します。

### **HP TouchSmart**メモ

HP TouchSmartメモでは、タッチ、スタイラス、またはキーボードを使用してテキスト メモを作成したり、声を録音することによって音声メモを作成したりできます。

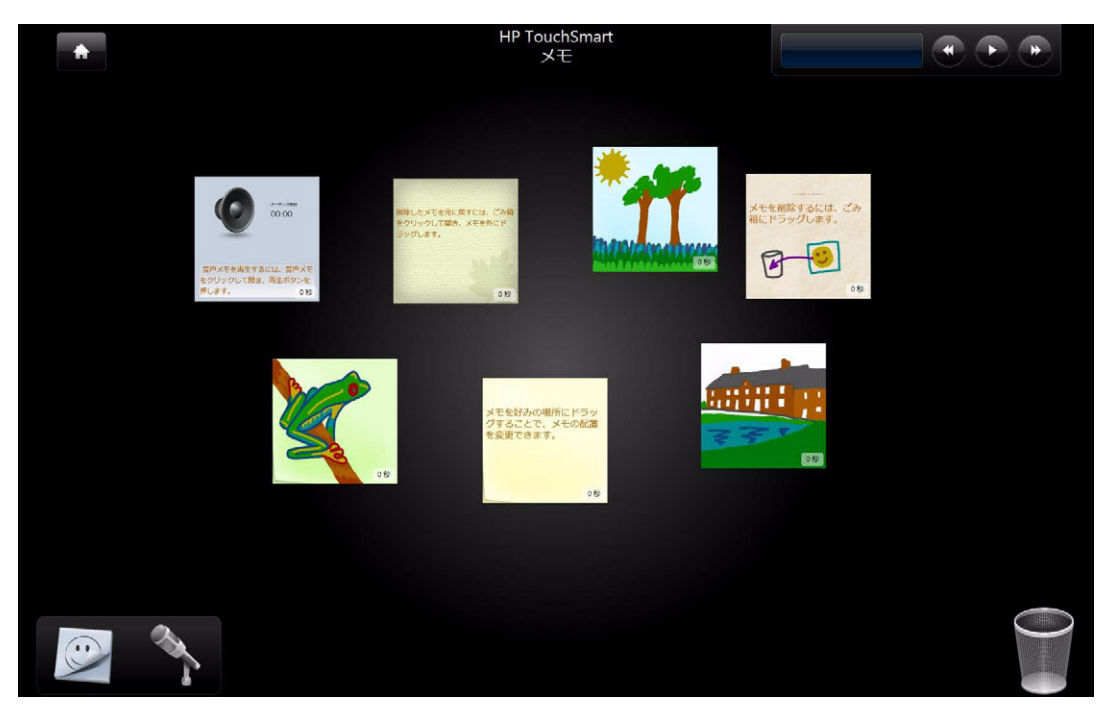

#### 手書きメモまたはキーボード入力メモの作成

手書きメモは、キーボード、タッチ、またはスタイラス(別売)で入力できます。

- 1 HP TouchSmartを起動し、[メモ]タイルを選択します。
- 2 ウィンドウの一番下にあるメモ帳アイコンを選択します。
- 3 用紙の色を選択するには、左側の**用紙**アイコンを選択します。フォントの色を選択するには、 右側のペン色のどれかを選択します。

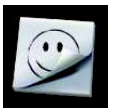

| <b>*</b> |                          | HP TouchSmart<br>メモ     |                        |
|----------|--------------------------|-------------------------|------------------------|
|          | ×七編集                     |                         |                        |
|          |                          |                         |                        |
|          | 削除したメモを元に原<br>リックして開き、メモ | 戻すには、ごみ箱をク<br>を外にドラッグしま |                        |
|          | す。                       |                         |                        |
|          |                          | the all                 | Za≥h<br>Segoe Script ▼ |
|          |                          |                         | YULBA                  |
|          | ×                        |                         | キャンセル 完了               |
|          |                          |                         |                        |

- 4 テキストや図を入力するツールを選択します。
  - 指またはスタイラスを使用するには、ペンアイコンを選択します。
  - キーボードを使用するには、ABCアイコンを選択し、ドロップダウン矢印を押してフォントを選択します。
  - 手書きのメッセージを消して最初からやり直すには、消しゴムツールを選択します。
- 5 選択したツールを使用してテキストを入力します。1つのメモの作成に、複数のツールを 使用できます。たとえば、キーボードでメッセージを入力してから、同じメモに絵を描く こともできます。
- 6 完了したら、[完了]をタップします。作成したメモが掲示板に表示されます。

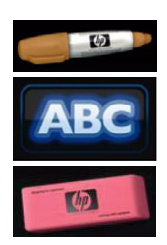

#### 音声メモの作成

- 1 HP TouchSmartを起動し、[メモ]タイルを選択します。
- 2 画面の一番下にあるマイク アイコンを選択します。
- 3 [録音]ボタンをタップしてメッセージを録音します。
- 4 [停止]ボタンをタップしてメッセージの録音を終了します。
- 5 [再生]ボタンをタップしてメッセージを確認します。
- **6** [保存]または[キャンセル]をタップします。[完了]をタップして音声メモを保存します。
- 7 メモ ツールを使用して音声メモの下にメッセージを追加し、[完了]をクリックしてメモを掲示板に保存します。スピーカ アイコンは、メモに音声メッセージが添付されていることを表します。
- 8 音声メモを再生するには、そのメモをタップしてから[再生]ボタンをタップします。
- 9 [完了]を選択して掲示板に戻るか、[編集]を選択してメモのテキストを編集します。

HP TouchSmartメモでの音声メモの音量を調整するには、HP TouchSmart PCの右側面またはキーボードにある 音量ボタンを使用します。または、Windowsタスクバーのスピーカ アイコンを押したままにします(または、 マウスで右クリックします)。[音量ミキサを開く]を選択して、[HP TouchSmartメモ]の音量スライダを調節し ます。(Windowsタスクバーにスピーカ アイコンを表示するには、HP TouchSmartを最小化してWindowsのデ スクトップに移動します。Windowsのデスクトップに移動したい時は、左上隅にあるHP TouchSmartの家のア イコンをタップしてHP TouchSmartホーム ページに戻り、左上隅のWindowsアイコンをタップします。)

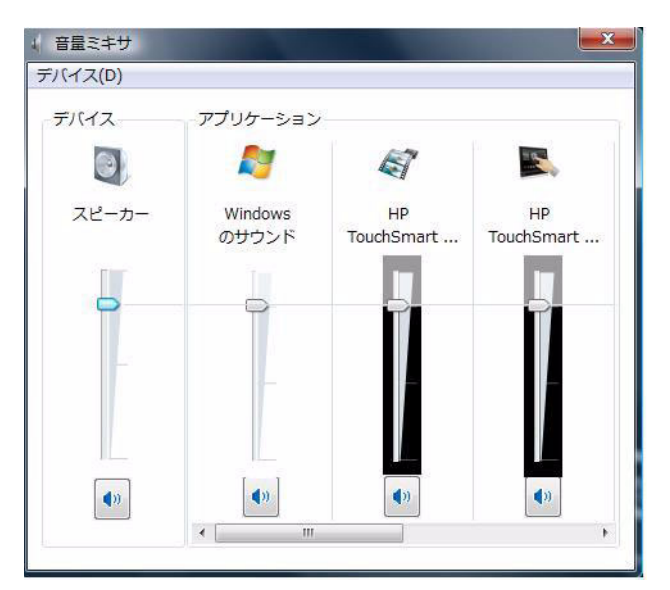

#### テキスト メモおよび音声メモの削除

- 1 HP TouchSmartを起動し、[メモ]タイルを選択します。
- 2 削除するメモを押さえて、ウィンドウの右下隅にあるゴミ箱にドラッグします。
- 3 ゴミ箱アイコンをタップしてゴミ箱を開き、削除する項目をタップして選択し、[選択項目の削除]ボタン をタップします。
- 4 [完了]をタップします。

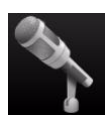

# HP TouchSmart時計

HP TouchSmartホーム ページでは、大きい[時計]タイルに登録したすべての時計(最大3か所まで)を表示するか、小さい[時計]タイルにメインの時計を表示できます。

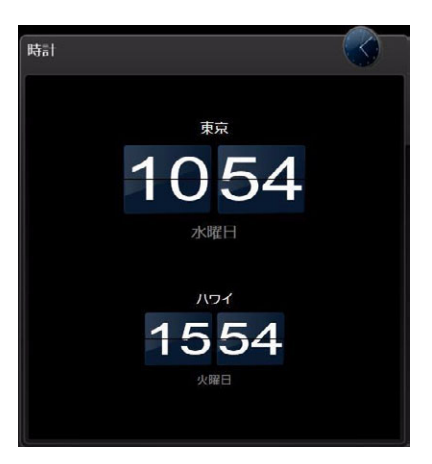

#### 時計の表示(最大3か所まで)

- 1 HP TouchSmartを起動し、[時計]タイルを選択します。
- 2 ウィンドウ中央の[時計]領域をタップして時刻を編集します。
- 3 [名前]ボックスをタップして、都市名を入力します。
- 4 ドロップダウン矢印を押して、一覧からタイム ゾーンを選択します。[12時間]または[24時間]を選択します。完了したら、[保存]をタップします。
- 5 追加する時計の[ここをクリックして新しい時計を追加]を選択します。
- 6 [左側の時計を表示]チェック ボックスまたは[右側の時計を表示]チェック ボックスにチェックを入れます。
- 7 時計の名前を入力し、ドロップダウン矢印を押して一覧からタイムゾーンを選択します。完了したら、 [保存]をタップします。
- 8 家のアイコンをタップしてHP TouchSmartホーム ページに戻ります。

 $\mathbf{\hat{m}}$ 

## HP TouchSmart RSSリーダー

HP TouchSmartには、選択したWebサイトからRSS (Really Simple Syndication) フィードを購読できるRSSフィード リーダーがあります。

RSSフィードには、ニュースやブログのWebサイトで公開され、頻繁に更新されるコンテンツが含まれています。RSSフィードには、画像、オーディオ ファイル、動画、更新プログラムなど、後から閲覧できるデジタル コンテンツもあります。

#### RSSフィードのセットアップ

Internet ExplorerでRSSフィードを購読するには、以下の手順で操作します。

- 1 Windows Vistaのスタート ボタン (の)→[Internet Explorer]の順にタップします。
- 2 [フィード]ボタンをタップしてWebページ上のフィードを見つけます。
- 3 フィードをタップします。
- 4 [このフィードの購読]ボタン→[このフィードの購読]の順にタップします。
- 5 フィードの名前を入力し、フィードを作成するフォルダを選択します。
- 6 [購読]をタップします。
- 7 HP TouchSmartを起動し、[RSSフィード]タイルをタップしてRSSフィードを確認します。
- 8 フィードのタイトルをタップして、RRSリーダー ウィンドウにフィードを表示させます。フィード ウィンドウの矢印ボタンをタップすると、HP TouchSmartの外部(Internet Explorer)でフィードが開きます。フィードを閉じると、HP TouchSmartのRSSフィード ウィンドウが開きます。

#### RSSフィードのリストのインポート

他のプログラムからInternet ExplorerにRSSフィードのリストをインポートするには、以下の手順で操作します。

- 1 Windows Vistaのスタート ボタン (の)→[Internet Explorer]の順にタップします。
- 2 [お気に入りに追加]ボタン→[インポートおよびエクスポート]の順にタップします。
- 3 [インポート/エクスポート ウィザード]で、[次へ]をタップします。
- **4** [フィードのインポート]→[次へ]の順にタップします。
- 5 Internet Explorerの初期設定では、[ドキュメント]フォルダのFeeds.opmlという名前のファイルからイン ポートしますが、別の名前で保存されたフィードをインポートするように指定することもできます。[参 照]をタップしてファイルを選択するか、インポートするファイルの場所および名前を入力するか、また は[次へ]をタップして初期設定をそのまま使用します。
- 6 インポートしたフィードを置くフォルダを選択し、[次へ]をタップします。
- 7 [完了]をタップします。

# HP TouchSmartブラウザ

現在のバージョンのHP TouchSmartブラウザは、HP TouchSmartホーム ページにライブ コンテンツを表示させ るための簡単なビューアです。1日を通してコンテンツが更新され続けるWebサイトを見るには、大きなタイ ルでブラウザを使用します。タイルを追加する方法については、30ページの「HP TouchSmartへのWebサイト リンクの追加」を参照してください。

HP TouchSmartブラウザには、以下の操作ボタンがあります。

| ボタン                   | 機能                                                                                                    |
|-----------------------|----------------------------------------------------------------------------------------------------|
| -                     | [戻る]矢印ボタンを押すと、直前のページまたはウィンドウが表示されます                                                                                                    |
| -                     | [進む]矢印ボタンを押すと、以前に開いたページまたはウィンドウに進みます                                                                                                    |
|                       | 家のアイコンを押すと、HP TouchSmart PCのWebページに移動します。新しいWebサイト<br>のタイルを作成した場合は、新規作成元のWebアドレスに移動します                                                                     |
| *                     | [お気に入り]アイコンを押すと、Internet ExplorerおよびHP TouchSmartブラウザで追加した<br>お気に入りのWebサイトの一覧が表示されます                                                                       |
| *                     | [お気に入りに追加]ボタンを押すと、お気に入りの一覧にWebサイトを追加できます                                                                                                    |
|                       | [ポップアップ]ボタンを押すと、ポップアップ ウィンドウを表示できます                                                                                                    |
| <b>()</b>             | [最新の情報に更新]ボタンを押すと、選択したWebページが再度読み込まれます                                                                                                    |
| ×                     | [読み込みを中止]ボタンを押すと、選択したWebページの読み込みが中止されます                                                                                                    |
| < < < <     ] } > > > | HP TouchSmartブラウザ ウィンドウの下および横にあるスクロール バーを使用して、Web<br>ページ全体を表示できます。正しくスクロールするには、このバーを指で押さえ、ページ<br>に向かってドラッグする必要があります。どちらかのスクロール パーを使ってこのウィン<br>ドウをスクロールできます |

HP TouchSmartブラウザの使用に関するヒントを以下に示します。

- 選択:領域を選択するには、その領域で指でドラッグします。
- スクロール:2本の指を画面に同時に置くと、ページを上下にスクロールできます。上方向にスクロール するには、Webサイトのウィンドウの一番下を2本の指で押さえて、指を上にドラッグします(Windows のスクロール バーとは逆の動きです)。
- リンクまたは項目を開く:開くリンクや項目、またはダウンロードする項目をタップするだけです。た だし、ポップアップ アイコンが出ていないか注意してください(以下の「ポップアップ」を参照)。
- 新しいサイトへの移動:アドレスバーにURLを入力するには、現在のURLを指でハイライトしま す。[TIPS]パネル アイコンをタップして、オンスクリーン キーボードで正確なURL (「http://」ま たはそれに相当する部分で始まるURL)を入力します。実際のキーボードも使用できます。
- お気に入り:Webサイトのリンクのお気に入りを表示するには、「お気に入り」アイコンをタップ します。新しいWebサイトのリンクを追加するには、ウィンドウの一番上に新しいインターネッ ト アドレスを入力し、そのWebサイトを表示して、[お気に入りに追加]アイコンをタップしま す。このWebサイトのアドレスがお気に入りの一覧に自動的に追加されます。Webサイトのリ ンクが追加されたかどうかを確認するには、「お気に入り」アイコンをタップします。

注:お気に入りをフォルダに分けて整理したり、削除したりするには、Internet Explorerの[お気 に入り]ウィンドウを使用する必要があります。Internet Explorerを起動し、「Windowsお気に入 り]アイコンをタップしてお気に入りを表示します。新しいフォルダを追加するには、このウィ ンドウでフォルダを右クリックして[新しいフォルダの作成]を選択します。お気に入りを削除す るには、お気に入りを右クリックして「削除」を選択します。

これがHP TouchSmartの[Internet Explorer]タイルです。

HP TouchSmartブラウザには履歴のドロップダウン メニューはありません。

- 検索:HP TouchSmart ブラウザには検索機能が組み込まれていません。検索を行うために、お 気に入りの検索サイトのリンクをタイルとして保存しておくことをおすすめします。手順については、30 ページの「HP TouchSmartへのWebサイト リンクの追加」を参照してください。
- ポップアップ:HP TouchSmartブラウザでは、サブウィンドウやポップアップがメインページ の手前に表示されません。Webページからのリンクがサブ ウィンドウとして開いた場合、そ のウィンドウは手前に表示されません。ポップアップ アイコンがハイライトされている場合 は、表示されてないサブ ページがあることを示します。このようなページは、ポップアップ アイコンをクリックすると表示されます。HP TouchSmartで複数のページを表示するには、そ れぞれのページを新しいタイルとして追加します。

ダウンロード用のダイアログ ボックスなど、一部のコンテンツではポップアップ アイコンがハイライト されません。このようなポップアップのコンテンツを表示するには、HP TouchSmartを最小化します。ポッ プアップがWindowsのデスクトップに表示されます。HP TouchSmartを最小化するには、HP TouchSmart ホームページに移動して(左上の家のアイコンをタップして)、ホームページの左上にあるWindows アイコンをタップします。

HP TouchSmartブラウザは標準のHTMLページのみをサポートします。他の表示形式(RSSフィードなど)はサ ポートしません。RSSフィードを表示するには、HP TouchSmart RSSリーダーを使用します。

重いコンテンツを含むWebサイトを閲覧したり、ポップアップを数多く表示するサイトを使用した り、ダイアログ ボックスを使ってファイルをダウンロードしたりする場合は、Internet Explorerやそ の他の標準的なブラウザを使用してください。HP TouchSmartには、初期設定でInternet Explorerの タイルがあります。

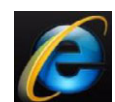

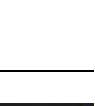

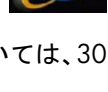

# Windowsのデスクトップおよびその他のソフトウェアでの項目 選択

HP TouchSmart PCには、さまざまな方法でデスクトップを操作したり、インターネットで検索したり、コン ピュータ上の各種プログラムを使用したりできる柔軟性があります。タッチ スクリーン、キーボード、マウ ス、スタイラス(別売)、リモコンを使用できます。

HP TouchSmartのプログラムの使用、インターネットの閲覧、お気に入りのプログラムへのアクセスなどには、 タッチ スクリーンが適しています。検索文字列の入力などには、キーボードが適しています。

注:個別に購入してインストールしたソフトウェアにもタッチ スクリーンを使ってアクセスできますが、プログラムによってはキーボードやマウスを使用したほうが簡単な場合があります。

HP TouchSmart PCには、さまざまなタッチ スクリーンの使用方法があります。HP TouchSmartプログラムの中では、1回のタップで項目を選択して開くことができます。Windowsのデスクトップや一部のソフトウェア プログラムでは、ショートカット、プログラム、およびその他の選択可能な項目を開くために、ダブルタップする必要があります。

以下の表に、デスクトップやソフトウェアの操作に関するヒントを示します。

| 操作               | 説明                                                                                                    |
|------------------|----------------------------------------------------------------------------------------------------|
| 項目を選択する          | 項目を選択するには、1回タップします。マウスのシングルクリックと同じ効<br>果があります                                                              |
| 項目を開く            | 項目を開くには、すばやく2回タップします。マウスのダブルクリックと同じ<br>効果があります<br>タスクバー アイコンは1回のタップで開きます                                   |
| サブメニューを開く        | サブメニューが表示されるまでメニューを押さえたままにします。マウスの右<br>クリックと同じ効果があります。サブメニューが表示されたら、指を移動して<br>メニュー項目を選択します。指を離すと、項目が選択されます |
| 項目を移動する          | 項目を移動するには、項目を押さえてドラッグします                                                                                   |
| メニューをスクロールす<br>る | スクロール バーを押さえて、目的の項目または設定まで左右または上下にド<br>ラッグします                                                              |

# ソフトウェアのクイック リファレンス表

以下の表に示すソフトウェアの一部は、モデルよっては付属していない場合があります。以下の表は、コンピュータ に入っているすべてのソフトウェアの一覧ではありません。

| プログラム               | 機能                                                                                                    |
|---------------------|----------------------------------------------------------------------------------------------------|
| HP TouchSmart       | 写真の表示、整理、編集、および印刷を行う、友人や家族と写真を共有する、Snapfish<br>に写真をアップロードする                                                                  |
|                     | ■ 音楽プレイリストを作成する、CDを再生する                                                                                                    |
|                     | ■ 動画を再生する、YouTubeに動画をアップロードする                                                                                                |
|                     | <ul> <li>お気に入りのWebサイト(ニュース、エンターテイメント、スポーツなど)からの<br/>RSSフィードを表示する</li> </ul>                                                  |
|                     | <ul> <li>HP TouchSmartカレンダーでイベント通知を設定する</li> </ul>                                                                           |
|                     | HP TouchSmart メモでチェックリスト、音声メモ、手書きメモ、キーボード入力メ<br>モを作成する                                                                       |
| DVD Play            | ■ DVD動画およびビデオCD(VCD)を再生する                                                                                                    |
|                     | ■ ズームおよびパン機能を使用する                                                                                                    |
| DVDPlay             | ■ 表示ブックマークを作成する                                                                                                    |
| muvee autoProducer  | ■ 作成した動画に音楽、画像、タイトル、キャプションなどを独自に追加する                                                                                         |
| (C>)                | ■ ホーム ムービーを編集する                                                                                                    |
| <b>E</b>            | ■ 複数の動画ファイルを保存してDVDに記録する                                                                                                    |
|                     | ■ magicSpot機能を使用して、画像に適用したモーション効果を制御する                                                                                       |
| CyberLink DVD Suite | <ul> <li>Power2Go、YouCam、LabelPrint、PowerDirectorなど、さまざまなプログラムがあり<br/>ます。プログラムの詳細機能については、この表のそれぞれの項目でご確認くださ<br/>い</li> </ul> |
| CyberLink Power2Go  | ■ データおよび音楽ファイルを記録する                                                                                                    |
|                     | ■ 既存の音楽CDまたはデータCDのコピーを作成して、コンピュータで使用する                                                                                       |
|                     | <ul> <li>お手持ちのCDや.wav、.mp3、または.wmaファイルから、オリジナルの音楽CDを<br/>作成する。作成したCDはお手持ちのホーム ステレオやカー ステレオで再生できま<br/>す</li> </ul>            |
|                     | ■ データ ファイルをコピーおよび共有する                                                                                                    |
|                     | ■ コンピュータ上のファイルからバックアップ用のCDやDVDを作成する                                                                                          |
|                     | ビデオ ファイルをコピーする                                                                                                    |
|                     | ■ メディア作成の際のエラー チェックを行う                                                                                                    |
| CyberLink YouCam    | ■ Webカメラの動画およびスナップショットを取り込み、編集する                                                                                             |
| 0                   | ■ YouTubeに動画をアップロードする                                                                                                    |
| 6                   | ■ ビデオ チャットを行う                                                                                                    |
|                     | ■ 動画を友達や家族に送信する                                                                                                    |

| プログラム                          | 機能(続き)                                                                                              |
|--------------------------------|----------------------------------------------------------------------------------------------------|
| CyberLink LabelPrint           | ■ メディアに直接貼り付けるラベルを印刷する                                                                              |
|                                | ■ CDケース用の曲名入りジャケットを作成する                                                                             |
| CyberLink PowerDirector        | 動画ファイルをVCDやDVDに記録する(一部のDVDプレーヤで再生可能)                                                                |
|                                | ■ 動画ファイルをコピーおよび共有する                                                                                 |
|                                | ■ 動画ファイルを取り込む                                                                                       |
|                                | ■ 動画ファイルを編集する                                                                                       |
| Microsoft Windows<br>ムービー メーカー | <ul> <li>オーディオ、ビデオ、およびその他のメディア ファイルをビデオ テープ、オーディオ テープ、Webカメラからインポートする</li> </ul>                    |
|                                | <ul> <li>オーディオおよびビデオ ファイルを記録し、ビデオ プロジェクト (Microsoft Windows Mediaソース ファイル、拡張子.wmv) を作成する</li> </ul> |
| 20000                          | ■ ファイルを編集およびプレビュー表示する                                                                               |
|                                | ■ 動画を電子メールで送信するか、Webサーバにアップロードする                                                                    |
|                                | ■ 音楽ファイル(.mp3形式)を追加する                                                                               |
|                                | ■ オーディオ ファイル(.mp3、.asf、.wmaなど)、ビデオ ファイル(.wmv、.asf、<br>.avi、.mpgなど)、または画像ファイル(.jpg、.gifなど)をインポートする   |
|                                | ■ .aviおよび.wmv(Windows Media Video)ファイルを作成する                                                         |

# 索引

| Bluetooth                        |      |
|----------------------------------|------|
| Bluete ath デバノスの使用               | 15   |
| Dibeloom アバイスの使用<br>マンニナ機能       | 10   |
|                                  | Z    |
| CD/DVDドライブの使田                    | 16   |
| さぶCDの作成                          | 30   |
| 日本にしの作成                          | 26   |
| 母生<br>Cubarlink                  | 30   |
|                                  |      |
| LabelPrint、 (機能                  | 55   |
| Power2Go、 機能                     | 54   |
| PowerDirector、機能                 | 55   |
| YouCam、機能                        | 54   |
| DVD Play、機能                      | 54   |
| DVD、再生                           | 43   |
| DVDドライブ、使用                       | 16   |
| HP TouchSmart                    |      |
| HP TouchSmartソフトウェアとは            | 25   |
| Webサイト リンクの追加                    | 30   |
| イベントのスケジュール設定                    | 45   |
| カスタマイズ                           | 29   |
| 起動                               | 25   |
| クイック起動                           | 31   |
| コンピュータ ソフトウェアの更新                 | 16   |
| コンピュータ ハードウェアのアップグレード            | 16   |
| コンピュータの電源切断                      | 12   |
| コンピュータの雷源投入                      | 11   |
| ショートカットの追加                       | 29   |
| スタート ボタン                         | 3    |
|                                  | 26   |
| パロ                               | 25   |
| タイルの削除                           | 23   |
| メイルの内际<br>タッチ フクリーンのクリーニング       | 22   |
| ダッテ スクリーンのクリーニング                 | 23   |
|                                  | VIII |
|                                  | 50   |
| RSSフィートのセットアッフ                   | 50   |
|                                  | 50   |
| HP louchSmart音架                  | 0.5  |
|                                  | 35   |
| フレイリストの作成                        | 38   |
| HP TouchSmartカレンダー               |      |
| Microsoft Windows Vistaカレンダーとの同期 | 46   |
| イベントの削除                          | 46   |
| イベントのスケジュール設定                    | 45   |
| イベントの表示                          | 46   |
| 使用                               | 45   |
| HP TouchSmart時計、設定               | 49   |
|                                  |      |

革数字

| HP TouchSmartビデナ                            |     |
|---------------------------------------------|-----|
| ー H Touchsmane フォー<br>サポートされるファイル形式         | 40  |
| 使用                                          | 40  |
| HP TouchSmartピクチャ                           | 10  |
| 使用                                          | 31  |
| HP TouchSmartブラウザ                           |     |
| お気に入り                                       | 52  |
| 使用                                          | 51  |
| HP TouchSmartメモ                             |     |
| 使用                                          | 46  |
|                                             | 3   |
| Internet Explorer、HP IouchSmartフラウサとの使用     | 52  |
| Ilunes、Hr IouchSmartとの使用                    | 30  |
| LAN (ローカルエリア ネットワーク)<br>マンニナ操作              | 12  |
| ノンノノ版化<br>インターネットへの接続                       | 5   |
| muvee autoProducer                          | 5   |
| 機能                                          | 54  |
| RSSフィード                                     | • • |
| セットアップ                                      | 50  |
| リストのインポート                                   | 50  |
| USBコネクタ                                     | 5   |
| Webカメラ                                      |     |
| 機能                                          | 2   |
| 動画およびスナップショットの取り込み                          | 44  |
| 動作フンフ                                       | 6   |
| ヒナオ通話のセットアップ                                | 44  |
| マイクとの使用<br>Windows Media Center             | 43  |
| ヤットアップ ウィザード                                | 17  |
| リチョンの使用                                     | 17  |
| Windows Media Player, HP TouchSmartとの使用     | 36  |
| Windowsムービー メーカー、機能                         | 55  |
|                                             |     |
| あ行                                          |     |
| 安全に関する警告                                    | 24  |
| イベント                                        |     |
| HP TouchSmartカレンダーからの削除                     | 46  |
| HP TouchSmartカレンダーでのスケジュール設定                | 45  |
| インスタントメッセンジャー、ビデオ通話                         | 44  |
| オーティオ ライン出力コネクタ                             | 5   |
| オーティオ フイン人力コネクタ                             | 4   |
| 「百米採TF小ダン、「メナイア ホダン」を参照<br>オンスクリーン キーボード 使田 | 20  |
| オンヘンリーン イーハート、使用                            | 20  |

音声メッセージ、作成

スピーカの音量の調整 調節機能

[音量ミキサ]

音量

#### か行

| 快適な作業                 | 24 |
|-----------------------|----|
| 『快適に使用していただくために』      | 24 |
| カメラ                   |    |
| Webカメラの使用             | 43 |
|                       |    |
| HP TouchSmartカレンダーの使用 | 45 |
|                       |    |
| 調整                    | 15 |
| ボタン                   | 4  |
| キーボード                 |    |
| 機能                    | 3  |
| レシーバ                  | 5  |
| キーボード/マウス レシーバ        |    |
| ランプの機能                | 6  |
| クイック起動                | 31 |
| ケーフル クリップ             | 5  |
| ケーフルの処理               | /  |
|                       |    |
| 使用済みハードウェアのリサイクル      | 24 |
|                       | 11 |
| コンビュータ スタント           | 5  |
| 月度の調節                 | 9  |
| コンヒュータの電源投入           | 11 |

# <mark>さ行</mark> <sup>写真</sup>

| <b>丁</b> 兵              |    |
|-------------------------|----|
| CDの作成                   | 35 |
| HP Touchsmartピクチャでの編集   | 34 |
| Snapfishへのアップロード        | 33 |
| 印刷                      | 33 |
| 編集                      | 34 |
| 手根管症候群                  | 24 |
| 自動起動                    | 31 |
| スピーカ                    | 3  |
| 音量の調整                   | 20 |
| 機能                      | 3  |
| スライド ショー、表示             | 32 |
| 赤外線レシーバ、リモコン            | 3  |
| セキュリティ ロック ケーブル用スロット    | 5  |
| ソフトウェア                  |    |
| 更新                      | 16 |
| ソフトウェア プログラム            |    |
| CyberLink DVD Suite     | 54 |
| CyberLink LabelPrint    | 55 |
| CyberLink Power2Go      | 54 |
| CyberLink PowerDirector | 55 |
| CyberLink YouCam        | 54 |
| DVD Play                | 54 |
| HP TouchSmart           | 25 |
| muvee autoProducer      | 54 |
| Windowsムービー メーカー        | 55 |

### た行

| タッチ スクリーン                     |    |
|-------------------------------|----|
| 機能                            | 2  |
| クリーニング                        | 23 |
| ソフトウェアへのアクセス、作業の実行、コンピュ-      | ータ |
| の操作                           | 53 |
| タッチ スクリーンのクリーニング              | 23 |
| デジタル オーディオ コネクタ               | 5  |
| デジタル カメラ、HP TouchSmartピクチャの使用 | 32 |
|                               |    |

| デジタル ビデオ カメラ、HP TouchSmartピクチャの使用 | 32 |
|-----------------------------------|----|
| 電源アダプタ コネクタ                       | 5  |
| 電源/スリープ ボタン                       | 3  |
| 電源、ランプ                            | 6  |
| 動画                                |    |
| Webカメラでの作成                        | 41 |
| YouTubeへのアップロード                   | 41 |
| 再生                                | 40 |
| ビデオ チャットのセットアップ                   | 44 |
| 編集                                | 42 |
| 同期                                |    |
| キーボードおよびマウス                       | 10 |
|                                   |    |

| な行     |   |
|--------|---|
| ネットワーク |   |
| 無線     | 3 |
| 有線     | 5 |
|        |   |

### は行

| ハードドライブ                      |    |
|------------------------------|----|
| 動作ランプ                        | 6  |
| 反復運動過多損傷(RSI)、『快適に使用していただくため |    |
| に』を参照                        |    |
| 古いコンピュータ ハードウェアのリサイクル        | 24 |
| プレイリスト                       |    |
| 再生                           | 38 |
| 削除                           | 38 |
| 作成                           | 38 |
| ヘッドフォン                       | 4  |
| ボタン                          |    |
| DVDの操作                       | 3  |
| HP TouchSmart                | 3  |
| 間接照明                         | 4  |
| コンピュータの電源/スリープ               | 3  |

#### ま行

| 0.11                 |    |
|----------------------|----|
| マイク                  | 21 |
| Webカメラでの使用           | 43 |
| 音量の調整                | 21 |
| 機能                   | 3  |
| 範囲                   | 21 |
| マウス                  |    |
| 機能                   | 3  |
| レシーバ                 | 5  |
| 無線ネットワーク             |    |
| LAN接続                | 3  |
| セットアップ               | 13 |
| メディア ボタン             | 37 |
| メモ                   |    |
| 音声メモの作成              | 48 |
| 手書きメモまたはキーボード入力メモの作成 | 47 |
| メモの削除                | 48 |
| メモリ カード リーダ          |    |
| カードの種類               | 3  |
| 機能                   | 3  |
| 写真ライブラリへの写真の転送       | 32 |
| 動作ランプ                | 6  |
|                      |    |

| 5 |
|---|
| 4 |
|   |

#### 電源/スリープ ボタン ら行 ルータの設置 リモコン レシーバ、ワイヤレス キーボード/マウス HP TouchSmartでの使用 17 ローカル エリア ネットワーク(LAN) 3 機能 ロック 赤外線レシーバ ランプ 6 セキュリティ センサ 17

17

6

12

5

13, 14